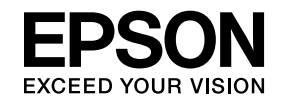

# プロジェクター活用ガイド

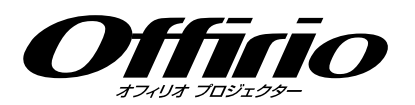

EB-826W EB-825 EB-85

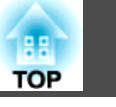

## はじめに

| プロジェクタ-を活用する                          | 6 |
|---------------------------------------|---|
| ネットワークを利用した画面転送(EMP NS Connection)    | 6 |
| 遠隔からプロジェクターの監視・設定・制御                  | 6 |
| USB機器に保存したJPEG画像をそのまま投写(スライドショー)      | 6 |
| USBケーブルでコンピューターと接続してコンピューターの画面を投写(USB |   |
| ディスプレー)                               | 6 |
| オプション品のクイックワイヤレス用USBキーでコンピューターの画面を投   |   |
| 写                                     | 7 |
| ソフトウェアのインストール                         | 8 |
| 収録されているソフトウェア                         | 8 |
| インストールの方法                             | 8 |

## EMP NS Connectionで接続する

| EMP NS Connectionの概要1           | 1 |
|---------------------------------|---|
| 2つの接続モードと主な機能1                  | 1 |
| マニュアルモード1                       | 1 |
| かんたんモード(オプションの無線LANユニット装着時のみ) 1 | 1 |
| 主な機能1                           | 1 |
| マニュアルモード接続の流れ1                  | 2 |
| 接続の準備1                          | 3 |
| コンピューター側の準備1                    | 3 |
| Windowsの場合1                     | 3 |
| Macintoshの場合1                   | 3 |
| ネットワーク上のプロジェクターに接続して投写する1       | 4 |
| プロジェクター側の操作1                    | 4 |
| コンピューター側の操作1                    | 4 |
| 接続画面の使い方1                       | 5 |
| ツールバーの使い方1                      | 7 |

### EMP NS Connectionの便利な機能

| PowerPointのスライドショーだけを投写する(プレゼンテー<br>ションモード) | . 21 |
|---------------------------------------------|------|
| マルチスクリーンディスプレー機能を使う                         | . 22 |
| 仮想ディスプレーの配置例                                | 23   |
| マルチスクリーンディスプレー機能を使用するまでの流れ                  | 23   |
| 仮想ディスプレーの設定                                 | 24   |
| 仮想ディスプレードライバを有効にする(Windowsのみ)               | 24   |
| 仮想ディスプレーの配置                                 | 24   |
| 投写する映像を割り当てる                                | 28   |
| 割り当てた映像を投写する                                | 29   |

## サブネットが異なるプロジェクターと接続したいとき

| サブネットの異なるプロジェクターと接続するには               | 32       |
|---------------------------------------|----------|
| IPアドレスやプロジェクター名を指定して検索(マニュアル-<br>ドのみ) | E—<br>33 |
| プロファイルを使った検索                          | 34       |
| プロファイルを作成する<br>プロファイルを指定して検索          | 34       |

## EMP NS Connectionの動作を設定する

| オプション設定の使い方 | 39 |
|-------------|----|
| 一般設定タブ      | 39 |
| パフォーマンス調整タブ | 40 |

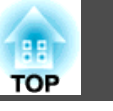

## コンピューターを使ってプロジェクターの設定・監 付録 視・制御をする

| Webブラウザを使って設定を変更する(Web制御) | 43 |
|---------------------------|----|
| Web制御を表示する                | 43 |
| プロジェクターのIPアドレスを入力する       | 43 |
| プロジェクターの設定                | 43 |
| Webブラウザで設定できない環境設定メニューの項目 | 43 |
| Webブラウザでのみ設定できる項目         | 44 |
| メール通知機能で異常を通知する           | 45 |
| SNMPを使って管理する              | 46 |

## スライドショーを使ったプレゼンテーション

| スライドショーで投写できるファイルと保存の方法            | 48 |
|------------------------------------|----|
| スライドショーで投写できるファイルの仕様               | 48 |
| スライドショーの利用例                        | 48 |
| USBストレージなどに保存した画像を投写               | 48 |
| スライドショーの基本操作                       | 49 |
| スライドショーの起動と終了                      | 49 |
| スライドショーの起動方法                       | 49 |
| スライドショーの終了方法                       | 49 |
| スライドショーの基本操作                       | 49 |
| 画像を回転する                            | 50 |
| 画像ファイルの投写                          | 52 |
| 画像を投写する                            | 52 |
| フォルダー内のすべての画像ファイルを順番に投写する(スライドショー) |    |
|                                    | 53 |
| 画像ファイルの表示条件を設定する                   | 54 |

| 接続時の制限事項                                                  | 56  |
|-----------------------------------------------------------|-----|
| 対応解像度                                                     | 56  |
| 表示色                                                       | 56  |
| 接続台数                                                      | 56  |
| その他                                                       | 56  |
| Windows Vista使用時                                          | 56  |
| Windows フォト ギャラリー投写時の制限                                   | 57  |
| Windows Aeroの制限                                           | 57  |
| 困ったときに                                                    | 58  |
| ネットワーク機能に関するトラブル                                          | 59  |
| EMP NS Connectionと接続できない                                  | 59  |
| EMP NS Connectionで接続して、映像が投写されたままになって他のコン                 |     |
|                                                           | 59  |
| EMP NS Connectionを起動してもフロジェクターが見つからない                     | 59  |
| イニュアルモートまたは有線LANで接続でさない                                   | 60  |
| マルチスクリークリィスクレー機能実行時に、住息のリィスクレーベスク<br>イドショーの表示ができない        | 61  |
| マルチスクリーンディスプレー機能実行時に、コンピューターの画面上か                         | • • |
| らアプリケーションが表示されなくなってしまう                                    | 61  |
| マウスカーソルがコンピューターの画面上に表示されない                                | 61  |
| EMP NS Connectionで接続して映像が表示されない、表示が遅い                     | 62  |
| EMP NS Connectionで接続して使用しているときにPowerPointのスライド            | 60  |
| フョーか動作しない<br>FMP NS Connectionで接続してOfficeアプリケーション使田時に両面が再 | 02  |
| 新されない                                                     | 62  |
| EMP NS Connection実行時のエラーメッセージ                             | 62  |
| EMP NS Connectionでコンピューターとの接続を切断した後、ネットワー                 |     |
|                                                           | 64  |
|                                                           | 64  |
| ノロシェクターに美常が起きてもメールが达られてこない                                | 64  |
| 用語解説                                                      | 66  |
| 一般のご注意                                                    | 67  |
| 商標について                                                    | 67  |

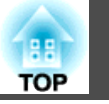

4

| 索引. | <br> | <br> | <br> | <br> |  | <br> | <br> | <br> | <br> | <br> | <br> |  |  | <br> | 6 | 9 |
|-----|------|------|------|------|--|------|------|------|------|------|------|--|--|------|---|---|
|     |      |      |      |      |  |      |      |      |      |      |      |  |  |      |   |   |

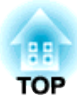

## はじめに

ここでは、プロジェクターをもっと便利に活用するための機能について説明しています。

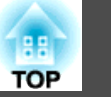

本機では、もっと便利にプロジェクターを活用する機能が備わっていま す。コンピューターケーブルでの接続以外に、USBケーブルやUSBメモ リー、LAN接続など多彩なインターフェイスを選べますので、使用環境 によって自由に映像入力ソースを決められます。

# ネットワークを利用した画面転送(EMP NS Connection)

プロジェクターをネットワークに接続すると、効率的に会議やプレゼン テーションが行えます。

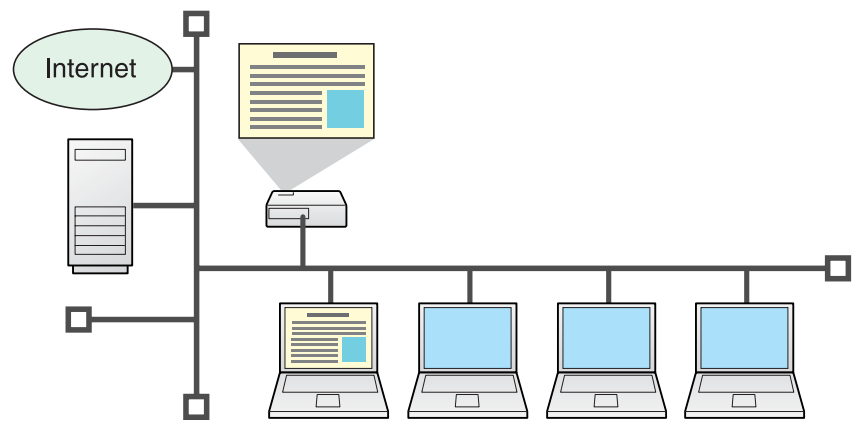

#### 円滑な進行

プロジェクターをネットワークに接続すれば、ネットワーク上のコン ピューターから共用できます。会議やプレゼンテーション時に各自の コンピューターから資料を投写する際も映像ケーブルをつなぎ替える ことなく円滑に進行できます。

プロジェクターとコンピューターの距離が離れていても大丈夫です。

- 多彩な画面転送機能
  - 分配機能 ☞ p.11
  - 切り替え機能 🖝 p.11
  - マルチスクリーンディスプレー ☞ p.22
  - プレゼンテーションモード ☞ p.21

## 遠隔からプロジェクターの監視・設定・制御

各会議室のプロジェクターを一括して管理するのに便利な以下の機能を 用意しています。

- 異常時にメールでお知らせ 🖝 p.45
- ネットワーク上の SNMP Managerからの監視、異常状態検出

   p.46
- コンピューターに標準搭載のWebブラウザを使って、プロジェクター
   を設定・制御 p.43

## USB機器に保存したJPEG画像をそのまま投写(スラ イドショー)

USBマスストレージに対応したデジタルカメラやハードディスク、USB メモリーを本機に接続して、USB機器に保存されているJPEG 画像を そのままスライドショー投写できます。 ● p.47

## USBケーブルでコンピューターと接続してコン ピューターの画面を投写(USBディスプレー)

同梱品のUSBケーブルとWindows搭載のコンピューターを接続するだけで、コンピューター画面を投写できます。

TOP

『セットアップガイド』

## オプション品のクイックワイヤレス用USBキーでコ ンピューターの画面を投写

オプション品のクイックワイヤレス用USBキーを使って簡単に、コン ピューターとプロジェクターを接続して投写できます。

クイックワイヤレス用USBキーがあれば、EMP NS Connectionをイン ストールしなくても、ネットワーク上のプロジェクターに接続できま す。

例えば次のような環境で接続が可能です。

 オプション品の無線LANユニットを使ってかんたんモードで接続して いる状態。

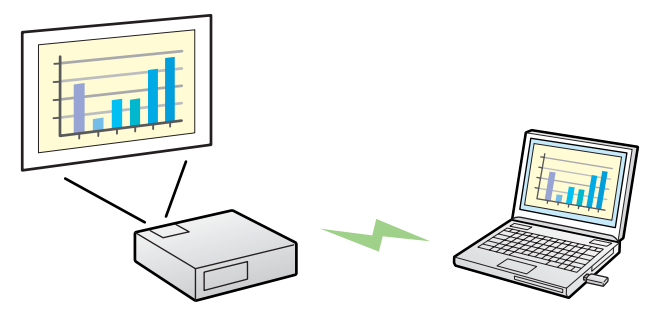

•アクセスポイントに接続して、ネットワークに参加している状態。

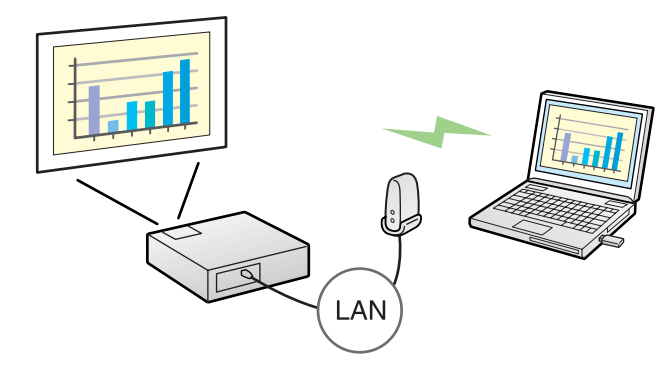

• 有線LAN接続でネットワークに参加している状態。

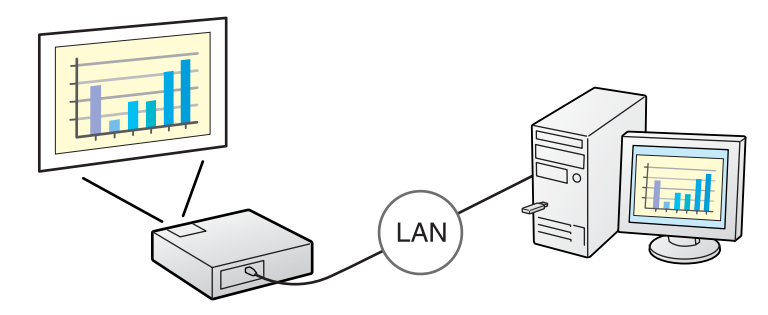

●『取扱説明書』「オプション・消耗品一覧」

本機はWindows Vistaに標準搭載の「ネットワークプロジェクタ」機能に 対応していません。

## ソフトウェアのインストール

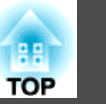

ネットワークの機能を使うためには、同梱品の 『EPSON Projector Software for Meeting & Monitoring』CD-ROM に 収録されているソフトウェアをお使いのコンピューターにインストール します。

## 収録されているソフトウェア

CD-ROMには以下のソフトウェアが収録されています。

• EMP NS Connection

ネットワーク接続したコンピューターの画面映像をプロジェクターに 送信するソフトウェアです。

• EMP Monitor

ネットワーク接続しているエプソンプロジェクターの状態をコンピュー ター画面に一覧表示して監視、制御するソフトウェアです。EMP Monitorを使うと複数のプロジェクターを一括して管理できます。

## インストールの方法

インストールを開始する前に次の点にご留意ください。

- Windows 2000/XP/Vistaをお使いの方は、管理者権限のユーザーでインストールしてください。
- ・起動中のアプリケーションはすべて終了してからインストールを行ってください。

 EMP NS Connection Ver.2.51以前のバージョンでは、本機と正しく接続できません。必ず同梱品の 『EPSON Projector Software for Meeting & Monitoring』
 CD-ROMに収録されているEMP NS Connection Ver.2.51をお使い になるコンピューターにインストールしてください。

#### 操作

#### Windowsの場合

- 1) コンピューターの電源を入れます。
- 2) コンピューターにCD-ROMをセットします。 自動的にセットアッププログラムが起動します。
- ③「おすすめインストール」をクリックします。

ソフトウェアを選択してインストールしたいときは、カスタムイ ンストールを選択します。ソフトウェアの表示言語を変更すると きは言語選択をクリックします。

- インストールするアプリケーションを確認して「インストール」を クリックします。
  - **)**使用許諾画面が表示されたら「はい」をクリックします。

#### EPSON Virtual Displayの追加と削除の画面が表示されたら 「OK」をクリックします。

## ) 「完了」をクリックするとインストールが終了します。

EMP Monitorをインストールするように選択していると引き続き インストールが始まります。

#### Macintoshの場合

🌙 コンピューターの電源を入れます。

ンコンピューターにCD-ROMをセットします。

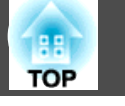

③ EPSONウィンドウで「Installer for Mac OS X」アイコンをダブ ルクリックします。

インストールが開始します。

## (4)

「完了」をクリックするとインストールが終了します。

- ・自動でインストールを開始しないとき(Windowsのみ)
   スタート ファイル名を指定して実行でファイル名を指定して 実行ダイアログボックスを開き、CD-ROMドライブ名:¥ EPsetup.exeを指定してOKをクリックしてください。
  - アンインストールしたいとき

#### Windowsの場合

スタート - 設定 - コントロールパネルでアプリケーションの追加と削除またはプログラムの追加と削除でEMP NS Connection を削除します。

#### Macintoshの場合

**アプリケーション** - EMP NS Connectionのフォルダーを削除します。

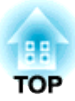

## EMP NS Connectionで接続する

コンピューターとプロジェクターをマニュアルモードでネットワーク接続して、コンピューターの画面映像をプロジェクターで投写する手順を説明しています。

## EMP NS Connection の概要

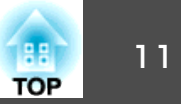

**EMP NS Connection**でコンピューターとプロジェクターをネットワーク接続するには、以下の2通りの方法があります。

### 2つの接続モードと主な機能

#### マニュアルモード

マニュアルモードはインフラストラクチャ接続で、すでに構築されているネットワークシステムにネットワークケーブルで接続する方法です。 有線LANでネットワークに接続するときは、市販のLANケーブルでプロジェクターをネットワークハブなどに接続します。

本機にオプションの無線LANユニットを装着すれば、無線LANアクセス ポイントに接続してネットワークに参加することもできます。

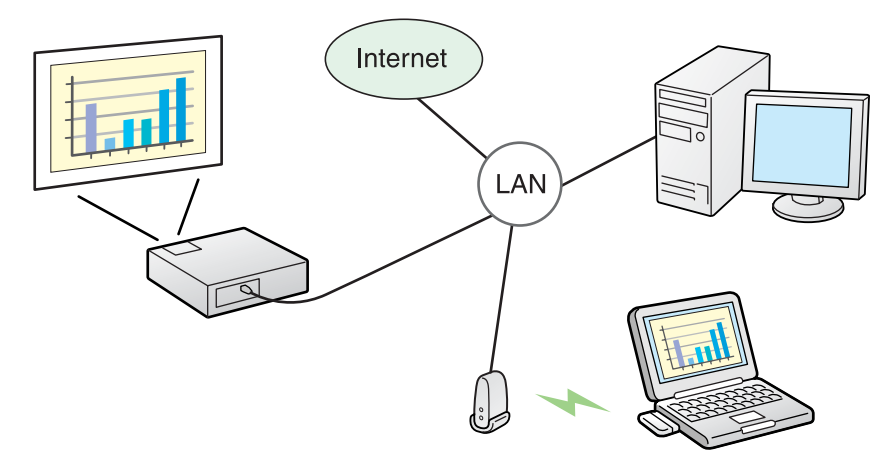

#### かんたんモード(オプションの無線LANユニット装着時のみ)

本機にオプションの無線LANユニットを装着しているときに限り、かん たんモードは実行できます。

かんたんモードはプロジェクターが持つSSIDを一時的にコンピューター に割り当てて<u>アドホック</u>→接続し、切断後にコンピューターのネット ワーク設定を復元します。 **☞** p.13

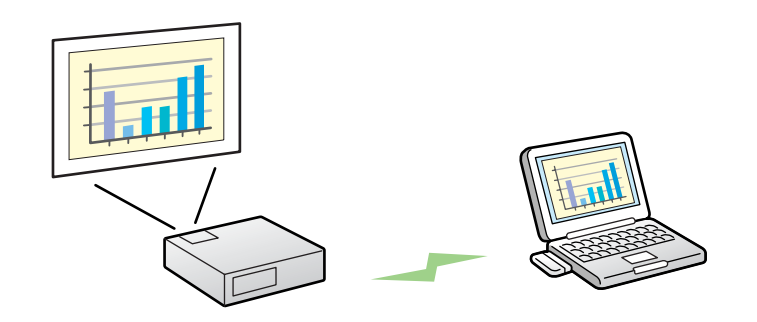

- ネットワークの設定を行わずに簡単にコンピューターと接続し、その コンピューターの映像を投写できます。
- 接続ケーブルが不要なのでスマートに、またプロジェクターとコン ピューターが離れた位置にあっても接続できます。

#### 主な機能

以下の便利な機能で会議やプレゼンテーションが行えます。

- マルチスクリーンディスプレー ☞ p.22
- 1台のコンピューターから4台までのプロジェクターに、それぞれ異なる映像を投写したり、横長の帳票画面などを一覧で投写したりできます。

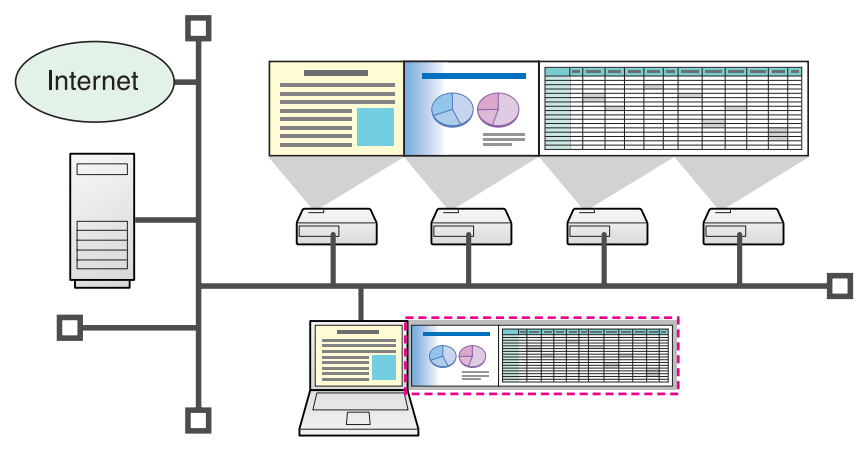

• プレゼンテーションモード ☞ p.21

コンピューターで PowerPointのスライドショーを実行しているとき だけ投写する機能です。プレゼンテーションまでの準備操作中など、 スライドショーを実行していないときは黒画面が投写されるのでス マートなプレゼンテーションができます。

• 分配機能

1台のコンピューターの画面を、最大4台の同一のネットワークに接続 されたプロジェクターに同時に投写できます。

切り替え機能

会議で使うすべてのコンピューターにEMP NS Connectionをインス トールしておけば、順番に発表するときも接続ケーブルをつなぎ替え ることなく次の発表者のコンピューターの画面に切り替えられます。

### マニュアルモード接続の流れ

EMP NS Connectionのマニュアルモードで接続して、投写するまでの 作業は次のとおりです。

次の1から4の部分は、接続までの準備作業で初回のみ実行が必要です。

- 2. コンピューターのネットワーク設定を行いネットワークに接続できる状態にする p.13
- 3. ポート設定で有線LANのアダプタを有効にする ●コンピューターの「取 扱説明書」
- 本機のネットワーク設定を行いネットワークに接続できる状態にする
   ●『取扱説明書』「ネットワークメニュー」

- •
- 5. コンピューターでEMP NS Connectionを起動し本機と接続する ● p.14
- ※ 2と3は、普段コンピューターをネットワークに接続して使っているとき は、コンピューターのネットワーク設定は不要です。

TOP

## 接続の準備

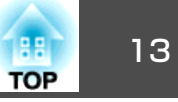

プロジェクターとコンピューターで行うそれぞれの接続までの準備作業 は以下のとおりです。

## コンピューター側の準備

#### Windowsの場合

コンピューターのLANアダプタに添付のユーティリティソフトを使って ネットワーク設定を行います。ユーティリティソフトの使用方法は、お 使いのLANアダプタの『取扱説明書』をご覧ください。 たとえば以下の図のように ネットワークアイコンにxがついていると、 本機との接続ができません。

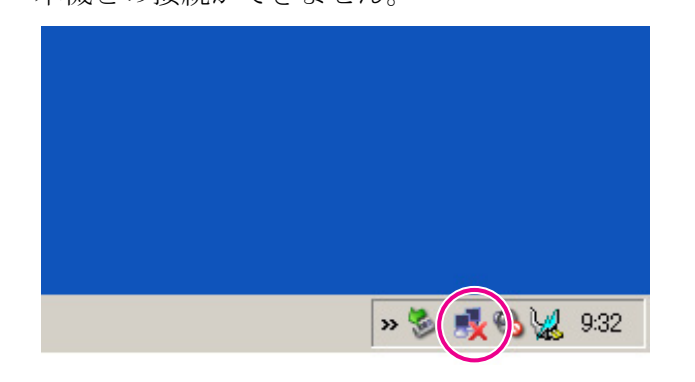

#### Macintoshの場合

ネットワークポートと通信状態を設定します。詳細設定についてはコン ピューター、またはAirMacカードの各『取扱説明書』をご覧ください。

## プロジェクター側の操作

まず、プロジェクターを接続待ちの状態にします。 事前に、プロジェクターのネットワーク設定が終了し、市販のネット ワークケーブルでネットワークハブ等に接続されていることを確認して ください。

#### 操作

りモコンまたは本体パネルの[⊕]ボタンを押し、本機の電源を入れ ます。

## リモコンの[LAN]ボタンを押します。

LAN待機画面が表示されます。

| [LAN]<br>プロジェクター名<br>IPアドレス 一 | :EB*****<br>-192 168 100 100 |
|-------------------------------|------------------------------|
| IPアドレス<br>キーワード               | :192.168.100.100<br>:        |

### 操作

<u>EMP NS Connectionを起動します。</u>

#### Windowsの場合

スタート - プログラム(または**すべてのプログラム)** - **EPSON Projector** - EMP NS Connectionの順に選択します。

#### Macintoshの場合

EMP NS Connectionをインストールしたハードディスクボリュー ムからアプリケーションフォルダーをダブルクリックし、EMP NS Connectionアイコンをダブルクリックします。

## マニュアルモード」を選択して「OK」をクリックします。

プロジェクターが検索され、検索結果が表示されます。常にマニュ アルモードで接続するときは、選択した接続モードを次回以降の デフォルト設定とするにチェックを付けます。

# 3 接続するプロジェクターにチェックを付け、「接続する」をクリックします。

万一、接続したいプロジェクターが検索されないときには、自動 検索をクリックします。検索には30秒程度かかります。 接続画面の詳細は接続画面の使い方をご覧ください。

🖝 p.15

## コンピューター側の操作

以降の説明では、断りのない限りWindowsの画面を載せています。 Macintoshでも同様の画面が表示されます。

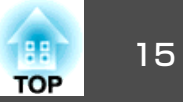

## (4)

プロジェクター側でプロジェクターキーワードを「オン」にしてい るときは、キーワードを入力する画面が表示されます。LAN待機 画面に表示されているキーワードを入力し、「OK」をクリックしま す。

接続が完了すると、コンピューター画面の映像が投写されます。 コンピューターの画面には次のようなEMP NS Connectionのツー ルバーが表示されます。このツールバーを使って、プロジェクター の操作や設定をしたり、ネットワーク接続を切断したりできます。 ツールバーの使い方は次を参照してください。

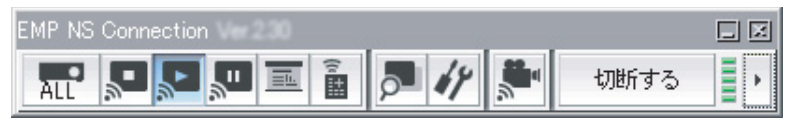

プレゼンターの交代など、引き続き別のコンピューターから接続す る場合は、接続したいコンピューターでEMP NS Connectionを起 動してください。接続中のコンピューターと接続が自動的に切断さ れ、後から接続しようとしたコンピューターと接続します。

## 接続画面の使い方

EMP NS Connectionを起動すると以下の画面が表示されます。各ボタンや項目の働きは以下のとおりです。

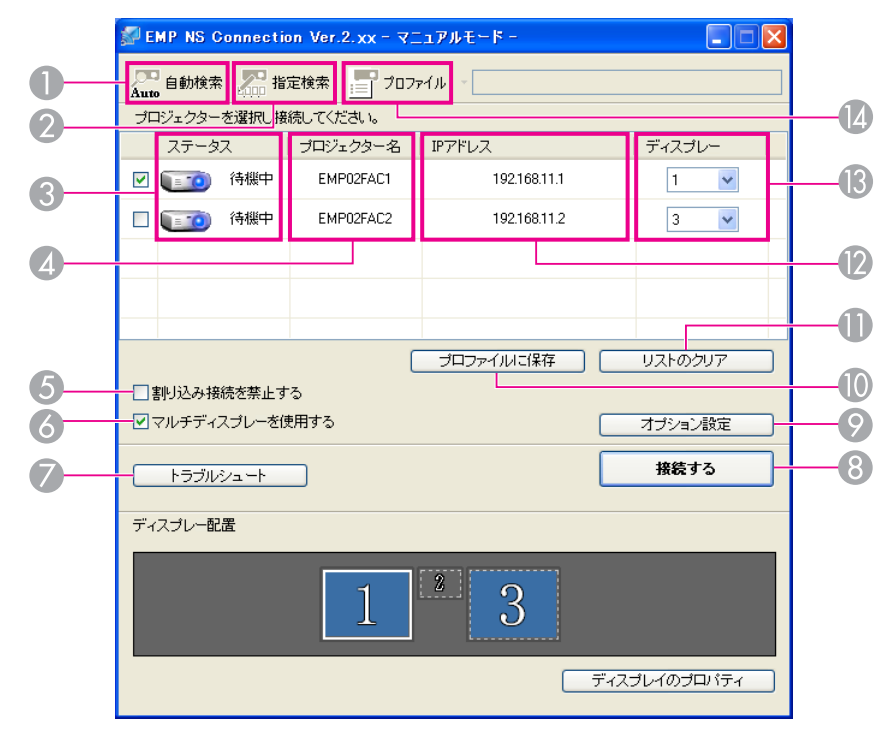

#### マニュアルモードで起動したとき

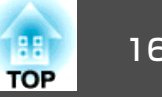

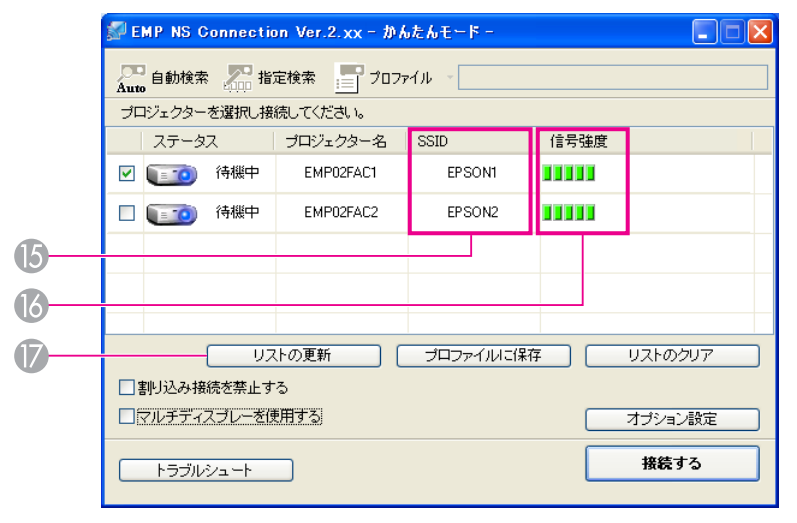

#### かんたんモードで起動したとき

A

2

自動検索

マニュアルモード時は、コンピューターが接続しているネット Auto ワークシステムの中で接続可能なプロジェクターを検索しま す。

> かんたんモード時は、SSIDによりプロジェクターを検索しま す。

#### 指定検索

マニュアルモード時は、プロジェクターのIPアドレス、または 1100 プロジェクター名を指定して検索します。

かんたんモード時は、SSIDの一覧から選んでプロジェクターを 検索します。

ステータス

次の6種類のアイコンで、検索されたプロジェクターの状態をお知らせ します。

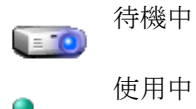

接続のために選択できます。

接続のために選択できます。 接続する をクリックすると、現在接続中のコン ピューターを切断してから接続します。

| r O        | 使用中 <b>(</b> 割り込<br>み禁止 <b>)</b> | 選択できません。他のコンピューター<br>で割り込み接続を禁止するを設定して<br>接続中です。                                             |
|------------|----------------------------------|----------------------------------------------------------------------------------------------|
|            | 他アプリ使用<br>中                      | プロジェクターが環境設定メニューを<br>表示中です。環境設定メニューを終了<br>してから検索し直すと選択できます。                                  |
| <u>0 0</u> | 検索中                              | 指定検索やプロファイルの検索中に表<br>示されます。                                                                  |
| 2          | 見つからない                           | 指定検索やプロファイルを実行した結<br>果、見つからなかったときに表示しま<br>す。かんたんモード時は、SSIDが同じ<br>ものに限り複数のプロジェクターを選<br>択できます。 |

#### *プロジェクター*名

プロジェクターの名前が表示されます。

⑤ 割り込み接続を禁止する 選択したプロジェクターと接続中に他のコンピューターからの接続を禁 止するときにチェックを付けます。

#### る マルチディスプレーを使用する

マルチスクリーンディスプレー機能を使用するとき、チェックマークを 付けます。チェックマークを付けると画面の下側にディスプレー配置と ディスプレーのプロパティが表示されます。 ● p.22

#### 🔊 トラブルシュート

困ったときや、接続できないときにこのボタンを押すと、EMP NS Connectionトラブルシューティング画面が開きます。

接続する

検索結果の一覧で選択したプロジェクターと接続します。プロジェク ターと接続できるとツールバーが表示されます。

#### ◎ オプション設定

EMP NS Connection 起動時の処理方法などの環境を設定します。オプ ション設定について **一 p.39** 

#### ⑦ プロファイルに保存

ネットワーク上のプロジェクターを検索した結果をプロファイルとして 保存します。 ● p.34

17 TOP

- リストのクリア 検索結果の一覧をすべて消去します。
- IPアドレス(マニュアルモードのみ)
   プロジェクターのIPアドレスが表示されます。
- (マルチディスプレーを使用するにチェックしたとき)ディスプレー番号を選択します。
- <sup>1</sup> **プロファイル** プロファイルに保

プロファイルに保存を実行して保存したプロファイルを使って ネットワーク上のプロジェクターを検索します。 ● p.34

- (b) SSID(かんたんモードのみ) プロジェクターのSSIDが表示されます。
- ⑥ 信号強度 かんたんモードで接続したときに表示されます。信号強度が強いほど、 点灯しているインジケーターの数が多くなります。
- リストの更新(かんたんモードのみ) ステータスや信号強度を最新の状態に更新します。

## ツールバーの使い方

EMP NS Connectionを起動してプロジェクターと接続すると、コン ピューターの画面にツールバーが表示されます。このツールバーを使っ てプロジェクターの操作や設定ができます。

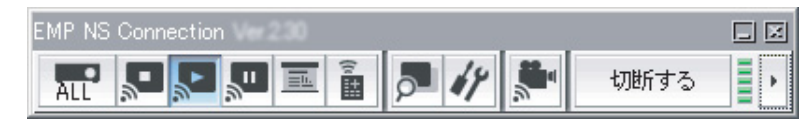

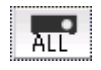

操作対象プロジェクターの選択

分配機能やマルチスクリーンディスプレーで複数台のプロジェ クターと接続して投写中に、ツールバーから操作するプロジェ クターを限定するときにクリックします。アイコン下の表示 は、操作対象となっているプロジェクターを示しています。 ALLは接続しているプロジェクターすべてが操作対象となって いることを示しています。

**1,3**など数字が表示されているときは、接続しているプロジェクターのうちNo.1と3が操作対象となっていることを示しています。

■ をクリックすると以下の画面が表示されます。

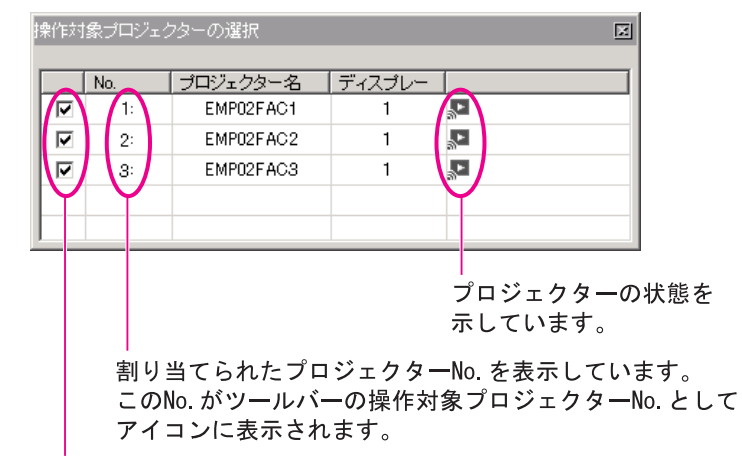

操作対象としたいプロジェクターを選択します。

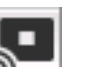

#### 停止

プロジェクターと接続したまま投写を停止します。停止中は、 黒画面が投写されます。音声は停止しません。音声を停止した いとき、プロジェクターに登録してあるユーザーロゴを停止中 の画面として表示させたいときはAVVミュートをお使いくださ い。

#### 表示

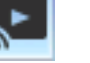

**\_**''

停止や一時停止を解除します。

#### 一時停止

プロジェクターと接続したまま、投写中の映像の動きを一時的 に停止します。音声は一時停止しません。

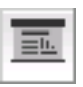

#### プレゼンテーションモード

クリックするたびにプレゼンテーションモードが有効/無効になります。 ● p.21

#### プロジェクター制御

ネットワークに接続したまま、プロジェクター機能A/Vミュート、PCソース切替、Videoソース切替がリモコンや本体の操作 パネルからの操作と同様に行えます。

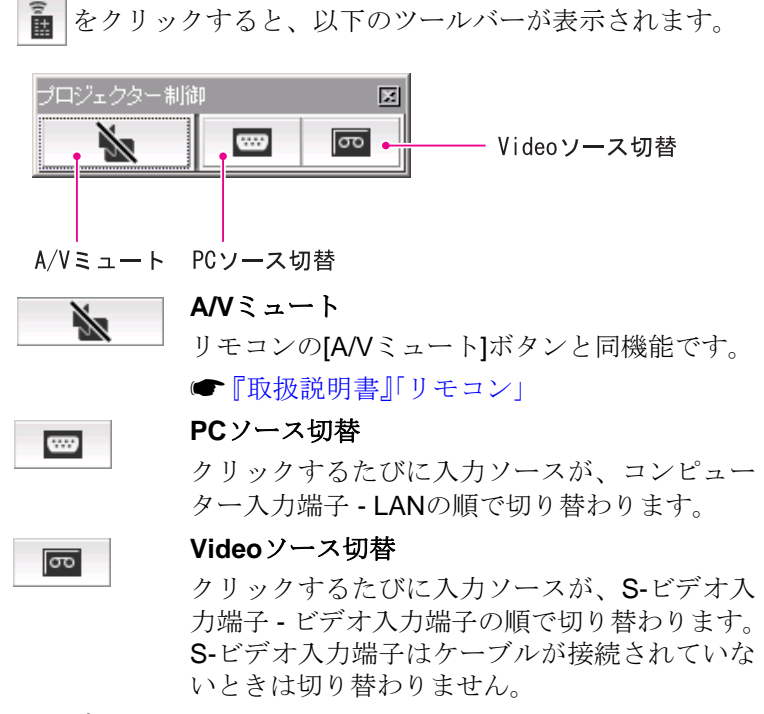

マルチスクリーンディスプレーのプレビュー画面を表示します。

をクリックすると、設定されているディスプレーの配置が プレビュー表示されます。各ディスプレーをクリックすると、 画面プレビューウィンドウ全体に拡大表示されます。

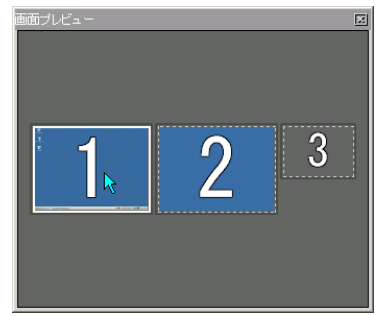

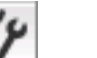

切断する

.

#### オプション設定

コンピューターの映像を送信するときの送信パフォーマンスを 調整できます。 ● p.39

#### 動画再生モード

本機では動作しません。「動画再生を行えるプロジェクターに 接続されていません。」とメッセージが出ます。

#### 切断する

プロジェクターとの接続を終了します。

#### 信号強度

かんたんモードで接続したときに表示されます。信号強度が強いほど、点灯しているインジケーターの数が多くなります。

ツールバー表示切り替え

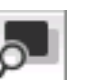

#### 画面プレビュー

18

TOP

ツールバーの表示を以下のように切り替えられます。ツール バーの表示状態は、次に切り替えるまで保存されます。

#### Full

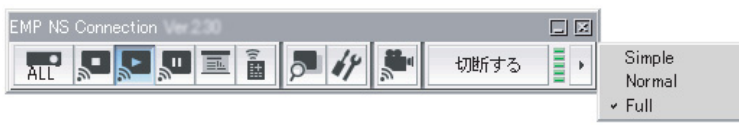

#### Normal

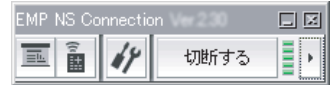

#### Simple

| EMP | NS |    | ec | × |
|-----|----|----|----|---|
| ţ   | 淜沂 | する |    | Þ |

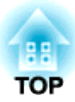

## **EMP NS Connectionの便利な機能**

1台のコンピューターから複数のプロジェクターへ多様な画面を投写するマルチスクリーンディスプレー機能など会議やプレゼンテーションを多彩に する便利な機能の使い方を説明しています。 プレゼンテーションモードにすると、コンピューター上でPowerPointの スライドショーを実行したときだけ、その映像が投写されます。スライ ドショーを実行していないときは黒画面が投写されます。スライドショー 以外を見せたくないときに便利です。

MacintoshではPowerPointのほかKeynoteもプレゼンテーションモード に対応しています。

#### 操作

- (1) 必要に応じ操作対象のプロジェクターを選択し直します。 ☞ p.17
- ツールバーの I ボタンをクリックします。

プレゼンテーションモードになります。

③ プレゼンテーションモード中に、もう一度 三 ボタンをクリック するとプレゼンテーションモードが解除されます。

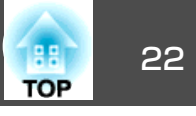

マルチスクリーンディスプレーは、1台のコンピューターに複数台のプロジェクターを接続して多様な画面を投写できます。

Windowsの場合は、コンピューターに複数の<u>仮想ディスプレー</u>♥を設定し、それぞれの映像をプロジェクターで投写できます。なおWindows Vistaでは、Windows Vistaの仕様上この機能は使用できません。

Macintosh の場合は、マルチスクリーンディスプレー機能を使用するにはコンピューターに実際に外付けのモニターを接続しておく必要があります。 以降の説明で仮想ディスプレーとある箇所は、Macintoshの場合実際に接続されているモニター画面に対する操作となります。

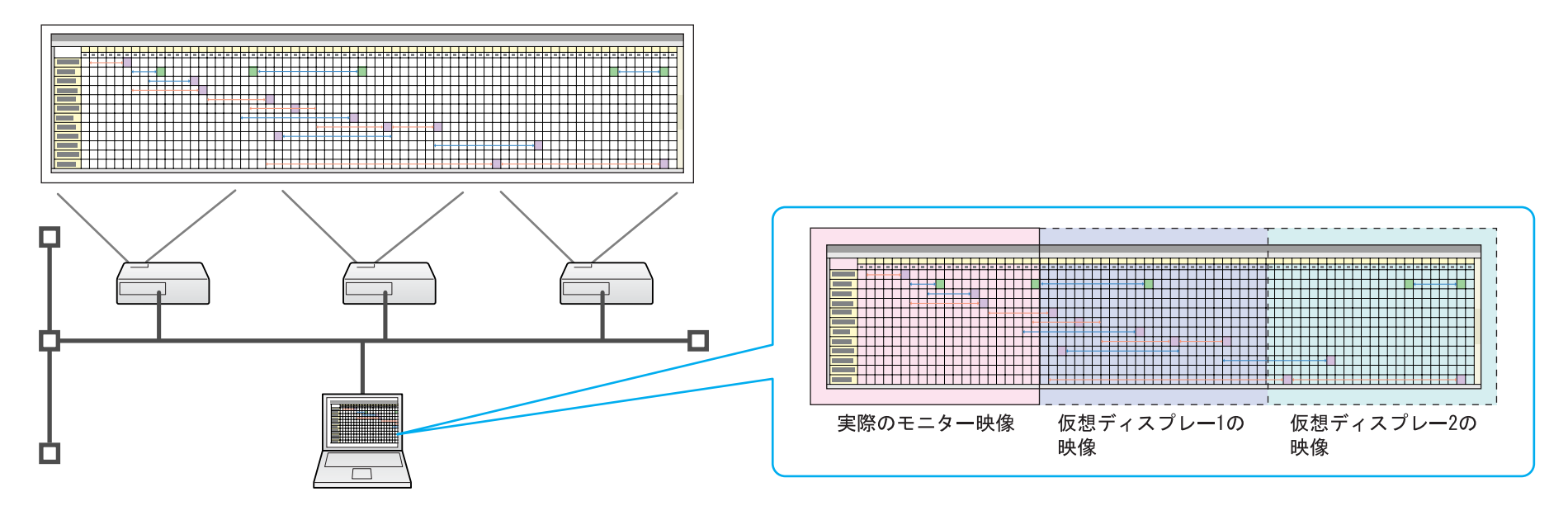

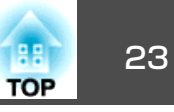

## 仮想ディスプレーの配置例

<u>仮想ディスプレー</u>→の配置を工夫することで、プレゼンテーションを行 うときに見せたい映像だけをプロジェクターに投写したり、左右で違っ た映像を配置して投写できます。

#### 配置例**1**

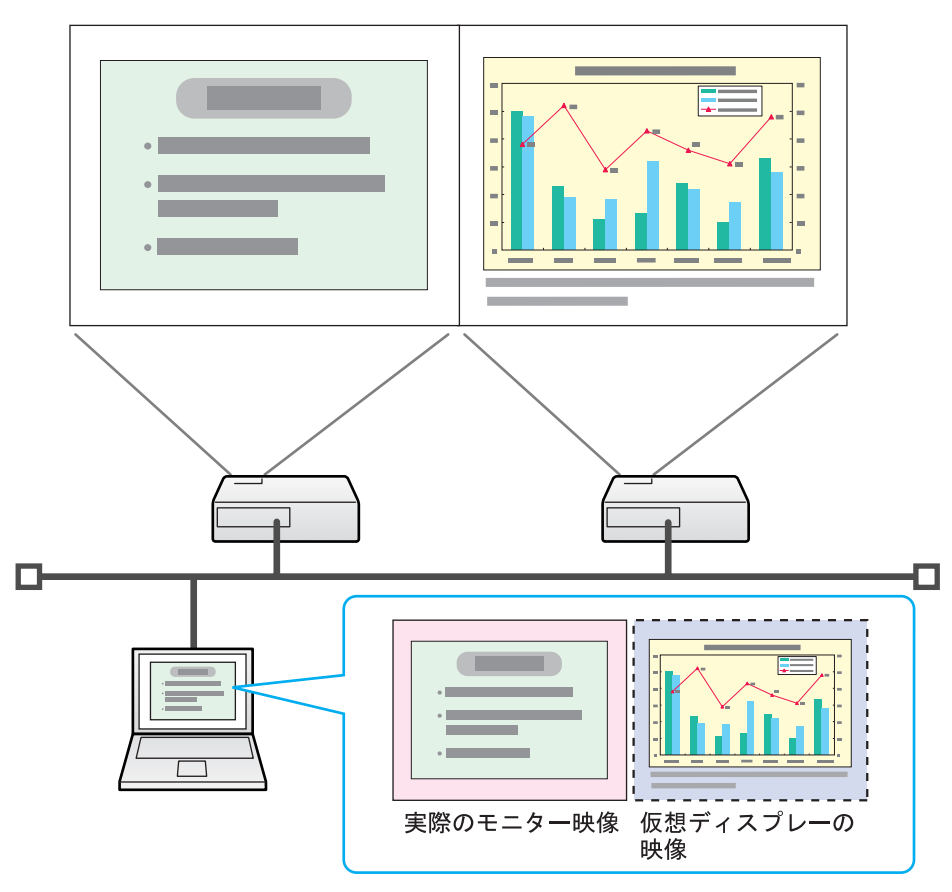

#### 配置例2

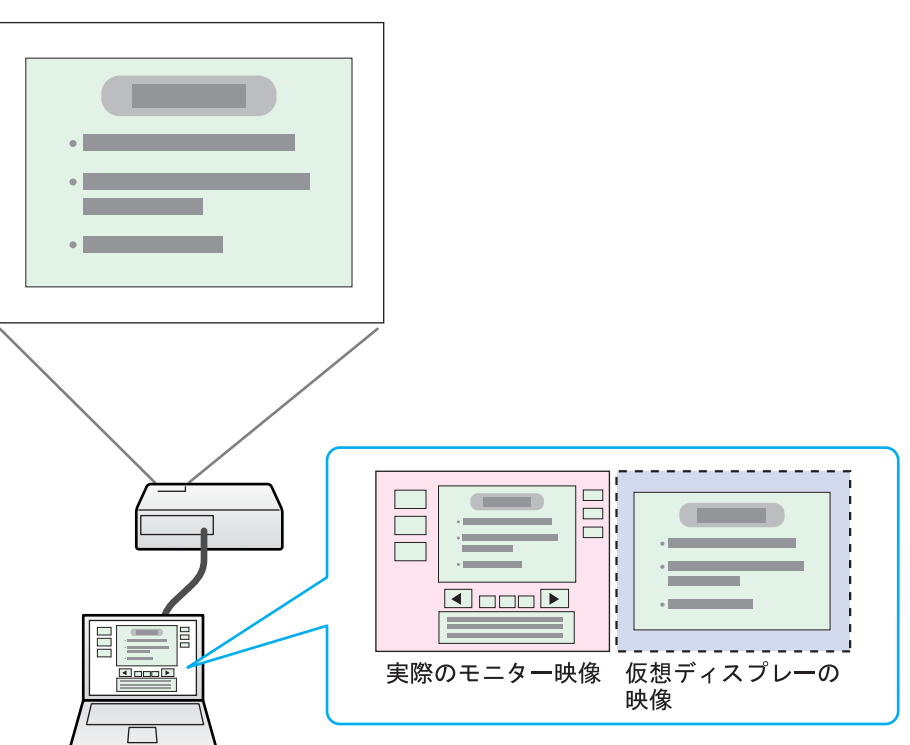

## マルチスクリーンディスプレー機能を使用するまで の流れ

1. 仮想ディスプレーの設定 ● p.24

Windows環境では、必要に応じ<u>仮想ディスプレー</u>トドライバを有効にしま す。また、Windows、Macintoshとも仮想ディスプレーの配置を設定しま す。

2. 投写する映像を割り当てる ☞ p.28

投写するファイルを起動し、実際に投写する配置に合わせて仮想ディスプ レーに画面を移動します。

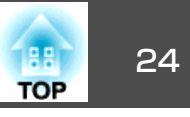

3. 割り当てた映像を投写する ☞ p.29

ネットワークを介して接続したプロジェクターに仮想ディスプレーの番号 を割り当てて投写します。

## 仮想ディスプレーの設定

以下のようなイメージで仮想ディスプレーを接続します。

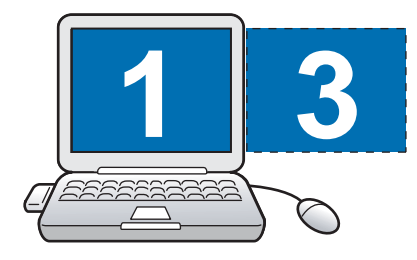

#### 仮想ディスプレードライバを有効にする(Windowsのみ)

<u>仮想ディスプレー</u>→のドライバを有効にします。以下の方は、この操作 は不要です。次の仮想ディスプレーの配置(Windowsの場合)、または仮 想ディスプレーの配置(Macintoshの場合)に進んでください。

**•** p.24

- EMP NS Connectionインストール時に、仮想ディスプレーを有効に した方。
- Macintoshをお使いの方。

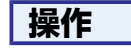

コンピューターでWindowsを起動し、「スタート」 - 「プログラム」(またはすべてのプログラム) - EPSON Projector - EPSON Virtual Displayの追加と削除の順に選択します。
 EPSON Virtual Displayの追加と削除画面が表示されます。

## 使用する「仮想ディスプレー」にチェックを付けます。

実際のモニターに加えて4つまで追加できます。ここでは、仮想 ディスプレーを1つ使うので1つにチェックマークを付けます。仮 想ディスプレーを複数設定するときは必要な数だけチェックを付 けます。

チェックを付ける番号はどれでもかまいません。

## 「OK」をクリックします。

● EPSON Virtual Displayの追加と削除
使用する仮想ディスプレイを選択してください。既に使用 中の仮想ディスプレイの使用をやめる場合にはOSの再起 動が必要です。
▼ EPSON Virtual Display 1 EPSON Virtual Display 2 EPSON Virtual Display 3 EPSON Virtual Display 4
OK キャンセル

OKをクリックすると、仮想ディスプレーを使用するためのドライ バが有効になります。途中で画面がちらつきますが異常ではあり ません。EPSON Virtual Displayの追加と削除画面が閉じるまで しばらくお待ちください。

#### 仮想ディスプレーの配置

EMP NS Connectionを起動し、仮想ディスプレーを配置する方法を Windowsの場合とMacintoshの場合で分けて説明します。

## マルチスクリーンディスプレー機能を使う

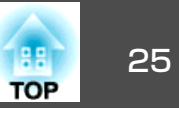

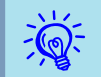

無線LANで接続するときは、EMP NS Connectionを起動する前に、 以下の点を確認してください。以下の点が正しく設定されていない とマルチスクリーンディスプレーを行うことはできません。

- ・コンピューターと各プロジェクターのSSIDが一致している。
- コンピューターと各プロジェクターの無線LANカードの無線LAN 方式が一致している。
   プロジェクターのSSIDや無線LAN方式は、プロジェクターの環境

設定メニューのネットワークメニューで変更できます。 ☞ 『取 扱説明書』「無線LANメニュー」

#### 操作

Windowsの場合

 「スタート」 - 「プログラム」(またはすべてのプログラム) -「EPSON Projector」 - EMP NS Connectionの順に選択し、 EMP NS Connectionを起動します。

## マルチディスプレーを使用する」にチェックマークを付けます。

| 🔊 Е  | MP NS Connec | tion Ver.2.xx-か/ | んたんモードー   |      |               |
|------|--------------|------------------|-----------|------|---------------|
| Auto | 自動検索 💭       | 指定検索 ジロフ         | rfil +    |      |               |
| プロ   | コジェクターを選択し   | 接続してください。        |           |      |               |
|      | ステータス        | プロジェクター名         | SSID      | 信号強度 | ディスプレー        |
| ~    | 「「」 待機中      | EMP02FAC1        | EPSON1    |      | 1 💌           |
| ✓    | 待機中          | EMP02FAC2        | EPSON2    |      | 3 💌           |
|      |              |                  |           |      |               |
|      |              |                  |           |      |               |
|      |              |                  |           |      |               |
|      |              | リストの更新           | プロファイルに保存 | F 🗌  | リストのクリア       |
|      | 割り込み接続を禁止    | する               |           |      |               |
|      | マルチディスプレー?   | 使用する             |           |      | オプション設定       |
|      | トラブルシュート     |                  |           |      | 接続する          |
| ディ   | スプレー配置       |                  |           |      |               |
|      |              | 1                | 2 3       |      |               |
|      |              |                  |           | ディス  | プレイのプロバティ<br> |

画面の下側にディスプレー配置とディスプレーのプロパティが追 加表示されます。

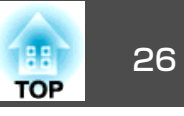

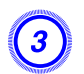

「ディスプレイのプロパティ」をクリックします。

| リストの更新 ブロファイルに保存 | リストのクリア      |
|------------------|--------------|
| □割り込み接続を禁止する     |              |
| ▼マルチディスブレーを使用する  | オプション設定      |
| トラブルシュート         | 接続する         |
| ディスプレー配置         |              |
| 1 2 3            |              |
|                  | ディスプレイのプロパティ |

画面のプロパティ画面が表示されます。

| 「設定」タブをクリックします。                                                                                 |
|-------------------------------------------------------------------------------------------------|
| 画面のプロパティ ?メ                                                                                     |
| テーマ   デスクトップ   スクリーン セーバー   デザイン 設定                                                             |
| モニタアイコンをドラッグしてモニタの実際の配置と合わせてください。                                                               |
| 123                                                                                             |
| ディスプレイ ( <u>D</u> ):                                                                            |
| 1. S3 Graphics Inc. SavageMX 上の Digital Flat Panel (1024x768) 💌                                 |
| 画面の解像度(S)     小     」     大     「中 (16 ビット)     ・                                               |
| 1024 × 768 ピクセル                                                                                 |
| <ul> <li>✓ このデバイスをプライマリ モニタとして使用する(U)</li> <li>✓ Windows デスクトップをこのモニタ上で移動できるようにする(E)</li> </ul> |
|                                                                                                 |
| OK キャンセル 道用(A)                                                                                  |

5 表示されているモニターアイコンをドラッグしてどのように配置 するかを決めます。

ここでは、実際のモニター(1)を左側に、仮想ディスプレー(3)を右 側に配置します。

コンピューターにディスプレー出力端子が複数あるときは、仮想 ディスプレーの番号はそれに続く番号が割り当てられます。

| n面のプロパティ <u>? ×</u>                                           |
|---------------------------------------------------------------|
| テーマ   デスクトップ   スクリーン セーバー   デザイン 設定                           |
| モニタ アイコンをドラッグしてモニタの実際の配置と合わせてください。                            |
| 1 3 2                                                         |
| ディスプレイ(型):                                                    |
| 1. S3 Graphics Inc. SavageMX 上の Digital Flat Panel (1024x768) |
|                                                               |
|                                                               |
| 1024 × 768 ピクセル                                               |
| ▼ このデバイスをプライマリ モニタとして(使用する(山)                                 |
| ▶ Windows ナスクトップをこのモニタ上(『移動できるようにする(生)                        |
|                                                               |
| OK         キャンセル         適用( <u>A</u> )                       |
|                                                               |

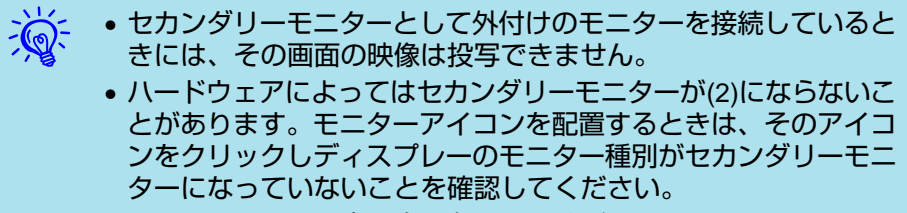

• 画面の解像度の設定は次を参照してください。 🖝 p.56

モニターアイコンを配置すると以下のようなイメージで仮想ディ スプレーが接続されます。

## マルチスクリーンディスプレー機能を使う

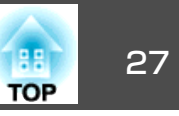

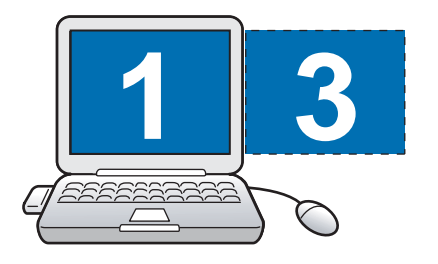

「OK」ボタンをクリックして画面のプロパティ画面を閉じます。 ここまでで仮想ディスプレーの配置が決まりました。 続いて投写する映像を割り当てます。 ● p.28

#### Macintoshの場合

(6)

1 EMP NS Connectionを起動します。EMP NS Connectionをイ ンストールしたハードディスクボリュームから「アプリケーショ ン」フォルダーをダブルクリックし、「EMP NS Connection」の アイコンをダブルクリックして、EMP NS Connectionを起動し ます。

ここではマニュアルモードを選択して起動します。

| D 自動検索      | 指定検索      | ブロファイ)        | 14 <b>v</b> |   |
|-------------|-----------|---------------|-------------|---|
| プロジェクターを選択し | 接続してください。 |               |             |   |
| ステータス       | プロジェクター名  | IPアドレス        |             | 1 |
| 📃 💽 待機中     | EMP02FAC1 | 192.168.4.251 |             |   |
| 📃 证 20 待機中  | EMP02FAC2 | 192.168.4.252 |             |   |
|             |           |               |             |   |
|             |           |               |             |   |

画面の下側にディスプレイ配置とディスプレイ環境設定が追加表 示されます。

| D <sup>DD</sup> 自動検索       | 2000 指定検索 | <b>ニ</b> プロファ | イル    | •           |         |        |
|----------------------------|-----------|---------------|-------|-------------|---------|--------|
| プロジェクターを選択し                | 接続してください。 |               |       |             |         |        |
| ステータス                      | プロジェクター名  | IPアドレス        | ディスフ  | レイ          |         | 53.535 |
| 📃 证 2 待機中                  | EMP02FAC1 | 192.168.4.251 | 2     | \$          |         |        |
| 📄 证 🥶 待機中                  | EMP02FAC2 | 192.168.4.252 | 2     | \$          |         |        |
|                            |           |               |       |             |         |        |
|                            |           | (プロファイルは      | に保存 ) | $) \subset$ | リストのクリア |        |
| ]割り込み接続を禁止す<br>【マルチディスプレイを | る<br>使用する |               |       | C           | オプション設定 |        |
|                            |           |               |       | C           | 接続する    |        |
|                            |           |               |       |             |         |        |
| ディスプレイ配置                   |           |               |       |             |         |        |

ディスプレーの設定画面が表示されます。

(3)

## マルチスクリーンディスプレー機能を使う

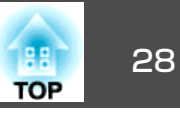

| オペてを表示 ディスプレイ 1 | サウンド ネットワーク 起動ディスク  |
|-----------------|---------------------|
|                 | スプレイ 調整 カラー オブション   |
|                 |                     |
| 解像度:            |                     |
| 640 × 480       | カラー: 約 1670 万色 🛟    |
| 800 × 600       | リフレッシュレート:          |
| 1024 × 768      |                     |
|                 | (ディスプレイを検出)         |
|                 | □メニューバーにディスプレイを表示する |
|                 |                     |
|                 |                     |
|                 |                     |
|                 | 0                   |
| 明度              |                     |
|                 |                     |

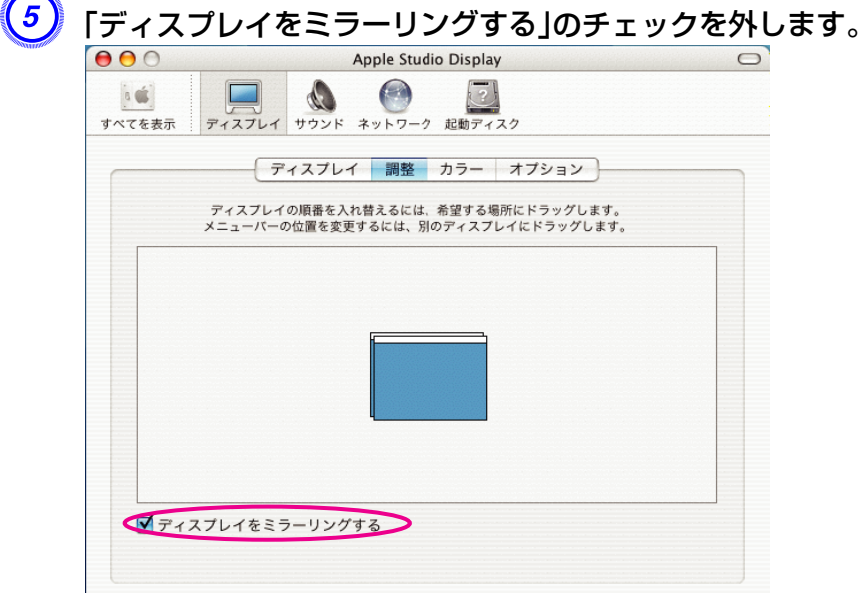

#### 

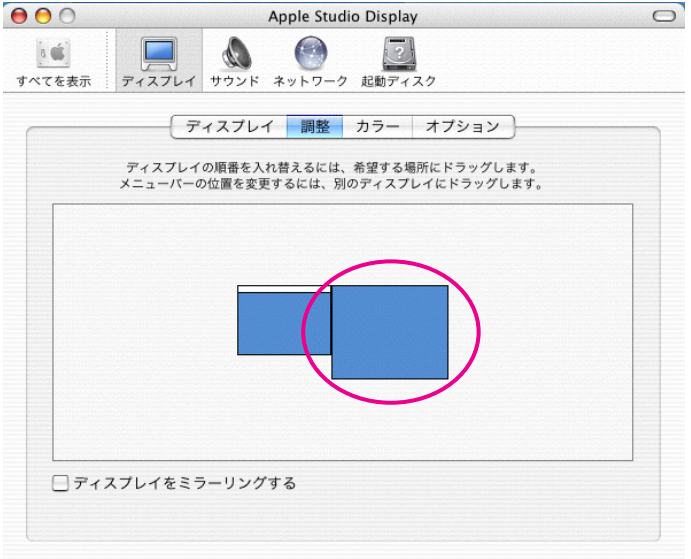

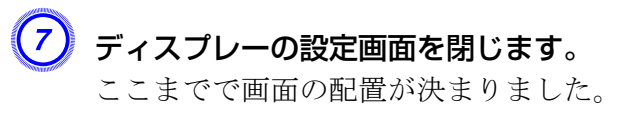

## 投写する映像を割り当てる

ここでは、仮想ディスプレーの配置例1を例に説明します。 🖝 p.23

#### 操作

#### 投写するファイルを起動します。

PowerPointファイルとExcelファイルを起動します。

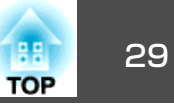

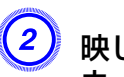

(2) 映したい<u>仮想ディスプレー</u>やヘウィンドウをドラッグして、どの ウィンドウをどこに映すかを割り当てます。

Excelのウィンドウを右方向へ見えなくなるまでドラッグします。 結果として、実際のモニターにPowerPointのウィンドウが、右の 仮想ディスプレーにExcelのウィンドウが配置されました。

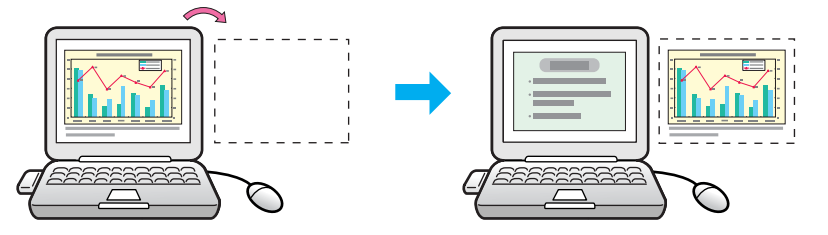

## 割り当てた映像を投写する

ここでは、仮想ディスプレーの配置例1を例に説明します。 ☞ p.23

#### 操作

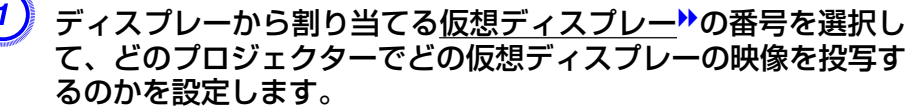

| 🔛 E                         | MP NS Connect                                                                                      | ion Ver.2.xx - かん | たんモードー |      |          |  |  |
|-----------------------------|----------------------------------------------------------------------------------------------------|-------------------|--------|------|----------|--|--|
| Auto 自動検索 🥋 指定検索 📰 ブロファイル - |                                                                                                    |                   |        |      |          |  |  |
| プロ                          | リジェクターを選択し持                                                                                        | 8続してください。         |        |      |          |  |  |
|                             | ステータス                                                                                              | プロジェクター名          | SSID   | 信号強度 | ディスプレー   |  |  |
|                             | 「 ううちゅう ううしゅう うちゅう うちゅう うちゅう うちゅう うちゅう しゅうしゅう しゅうしゅう しゅうしん しゅうしゅう しゅうしゅう しゅう しゅう しゅう しゅう しゅう しゅう し | EMP02FAC1         | EPSON1 |      | 1        |  |  |
|                             | <b>〔</b> 待機中                                                                                       | EMP02FAC2         | EPSON2 |      | 3 🗸      |  |  |
| Ŭ                           |                                                                                                    |                   |        |      | $\smile$ |  |  |
|                             |                                                                                                    |                   |        |      |          |  |  |
|                             |                                                                                                    |                   |        |      |          |  |  |

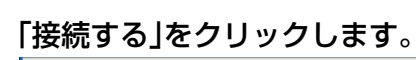

(2)

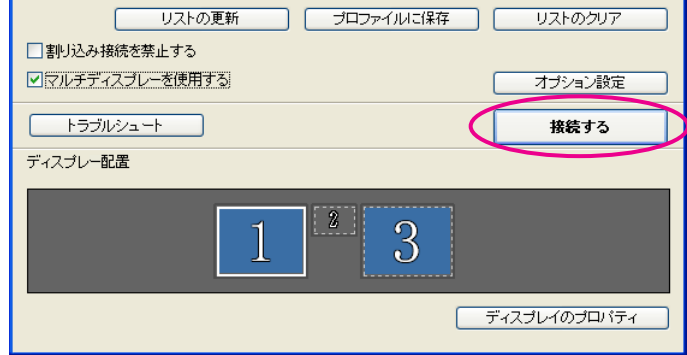

#### 各プロジェクターに割り当てた映像が投写されます。

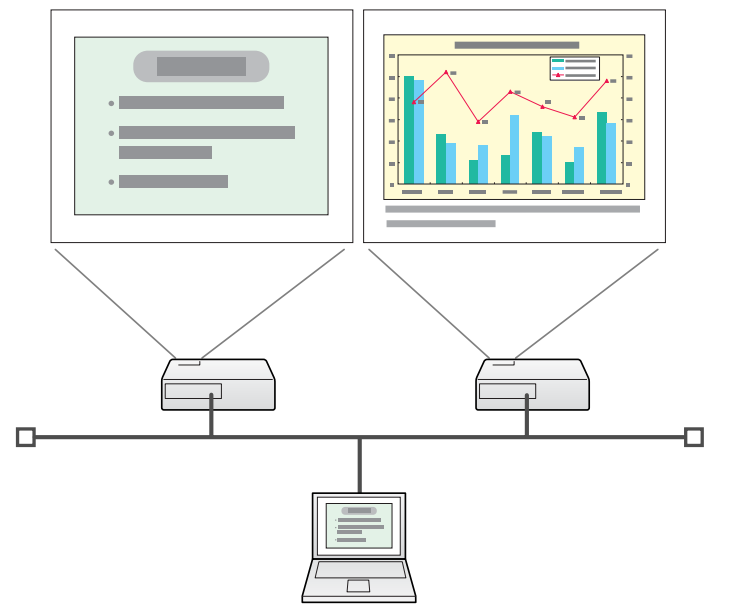

Windows環境でお使いのときは、仮想ディスプレーに配置した画 面を、コンピューター上では見ることができません。仮想ディス プレーの画面操作は投写されている映像を見ながら行ってくださ 1

## マルチスクリーンディスプレー機能を使う

仮想ディスプレーでのマウス操作は、仮想ディスプレーを配置し ている方向ヘマウスポインターを移動し、投写画面にマウスポイ ンターが現れることで行えるようになります。

## (3)

マルチスクリーンディスプレーへの投写を終了するには、ツール バーの「切断する」をクリックします。

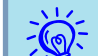

Windows環境でお使いのときは、仮想ディスプレーのドライバが有 効になっているとマウスポインターを画面の表示領域外に移動でき 効になっているとマウスポインターを画面の表示領域外に移動でき るため、マウスポインターがどこにあるかわからなくなったと感じ ることがあります。仮想ディスプレーを使用しないときは、 EPSON Virtual Displayの追加と削除画面で仮想ディスプレーの チェックを外すと、マウスポインターが画面の表示領域内に戻りま す。マルチスクリーンディスプレーを使用する際は、再びEPSON Virtual Displayの追加と削除画面でチェックを付けてください。 チェックを外す操作は次を参照してください。 🖝 p.24

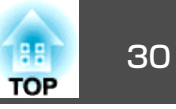

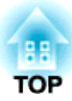

## サブネットが異なるプロジェクターと接続したいとき

ここでは、既存のネットワークシステムに接続された有線LANまたは無線LANアクセスポイントを経由して、コンピューターをサブネットが異なるプロジェクターに接続する方法を説明します。

初期状態では本アプリケーションは同一のサブネット内でのみ検索を行います。そのため、サブネットの異なる ネットワークに接続されているプロジェクターは、検索してもそのままでは見つかりません。 サブネットの異なるプロジェクターを検索して接続するには次の方法があります。

● IPアドレスまたはプロジェクター名を指定して検索する
 IPアドレスを直接入力して検索できます。また、接続したいプロジェクター名がDNSサーバーに登録されているときはそのプロジェクター名を入力して検索することもできます。 ● p.33

#### • プロファイルを使って検索する

ー度IPアドレスやプロジェクター名を指定してサブネットの異なるプロジェクターを検索した結果を、分かりやすい名前でプロファイルとして保存しておくと、次回からはそのプロファイルを使ってサブネットの異なるプロジェクターを検索できるようになります。 ● p.34

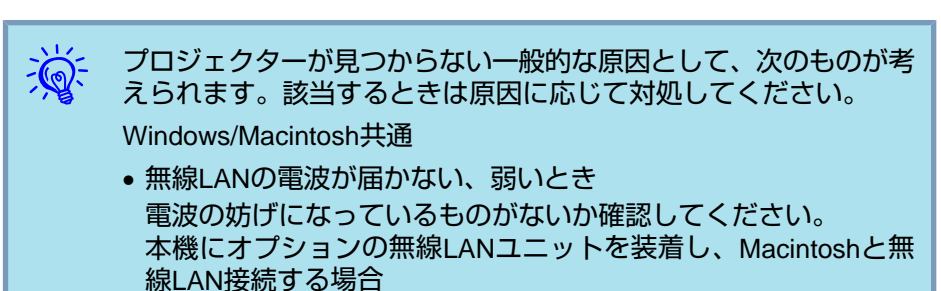

 AirMac:入になっていないか適切なアクセスポイントを選択していないとき AirMacが入になっているか確認してください。または、目的のアクセスポイントを選択しているか確認してください。

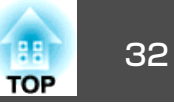

## IP アドレスやプロジェクター名を指定して検索(マニュアルモードのみ)

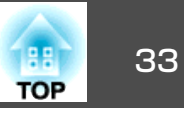

以降の説明では、断りのない限りWindowsの画面を載せています。 Macintoshでも同等の画面が表示されます。

#### 操作

| <u>ر</u> ج، | ノリックし           | ፚ፝፝፝፞፞           |                   |
|-------------|-----------------|------------------|-------------------|
| <b>S</b> =  | MP NS Connectio | on Ver.2.xx - マΞ | ュアルモード -          |
| Aut         | ■ 自動検索 2000 指:  | 定検索 プロファ         | ۰ ۹۲۰ - ۲۰        |
|             | ステータス           | プロジェクター名         | IPアドレス            |
|             | (11) 待機中        | EMP02FAC1        | 192.168.11.1      |
|             | (11) 待機中        | EMP02FAC2        | 192.168.11.2      |
|             | (1) 待機中         | EMP02FAC3        | 192.168.11.3      |
|             |                 |                  |                   |
|             |                 |                  |                   |
|             | 割り込み接続を禁止す      | ъ                | プロファイルに保存 リストのクリア |
|             | マルチディスプレーを修     | 使用する             | オブション設定           |
|             | トラブルシュート        |                  | 接続する              |

EMP NS Connectionのプロジェクター選択画面で、「指定検索」 をクリックします。

#### (2) 接続したいプロジェクターのIPアドレス、またはプロジェクター 名を入力して「OK」をクリックします。

| 指定検索 🔀                                   |
|------------------------------------------|
| プロジェクターのIPアドレス、またはプロジェクター名を入力<br>してください。 |
| I                                        |
| OK キャンセル                                 |

EMP NS Connectionのプロジェクター選択画面に検索結果が表示されます。

目的のプロジェクターが見つかったら、そのプロジェクターを選択し、接続するボタンをクリックして接続してください。 そのプロジェクターをいつも使うときは、プロファイルに保存しておくと、毎回指定検索をしなくてすみます。 ● p.34

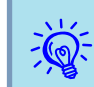

かんたんモードで指定検索を使うとSSIDを指定できます。プロジェ クターが多いときに検索対象をSSIDで絞り込むことができます。 プロファイルを使った検索

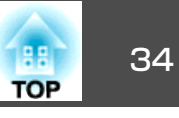

よく使うプロジェクターは、プロファイルとして保存しておくことがで きます。プロファイルとはプロジェクター名、IPアドレス、SSIDといっ たプロジェクター情報をひとまとめにしたファイルです。次回からはそ の情報を指定して検索すると、その都度IPアドレスやプロジェクター名 を指定して検索しなくてすみます。例えば、プロジェクターを設置して いる場所ごとにプロファイルのグループを作って、フォルダーで管理す ると目的のプロジェクターを素早く見つけることができます。

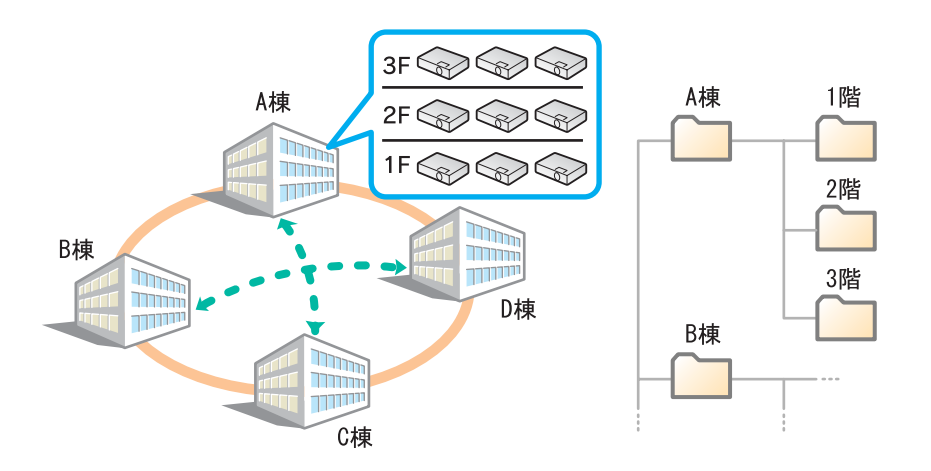

ここでは、プロファイルの作成、編集方法を説明します。

### プロファイルを作成する

プロファイルは、検索した結果を保存して作成します。 いったん保存したプロファイルの編集は次を参照してください。 ● p.36

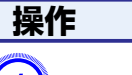

EMP NS Connectionプロジェクター選択画面にプロジェクター が表示された状態で、「プロファイルに保存」をクリックします。

| 🕵 EMP NS Connecti         | on Ver.2.xx - マΞ | ニュアルモード -         |
|---------------------------|------------------|-------------------|
| Patho 自動検索 Path           | 定検索 📃 ブロファ       |                   |
| ブロジェクターを選択し接              | 続してください。         |                   |
| ステータス                     | プロジェクター名         | IPアドレス            |
| 🔲 💽 🧰 待機中                 | EMP02FAC1        | 192.168.11.1      |
| 🔲 💽 🧰 待機中                 | EMP02FAC2        | 192.168.11.2      |
| 🔲 💽 🧰 待機中                 | EMP02FAC3        | 192.168.11.3      |
|                           |                  |                   |
|                           |                  |                   |
| □割り込み接続を禁止す □マルチディスプレーを() | でる<br>使用する       | プロファイルに保存 リストのクリア |
| トラブルシュート                  |                  | 接続する              |

プロファイルに保存画面が表示されます。

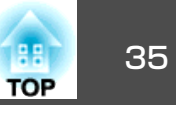

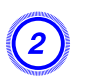

### プロファイル名を入力し、「追加」をクリックします。

| フロファイルに採仔        | × |
|------------------|---|
| プロファイル名を入力してください |   |
| プロファイル名 落柄設定     |   |
| 追加キャンセル          |   |

プロファイルにプロジェクター情報が登録されます。

すでにプロファイルを作成していた場合は、上書きしてよいか確認します。別名で保存したいときは、別名で保存を選べます。なお、プロファイルにフォルダーを作成しているときは以下の画面が表示されますので、プロファイル名を入力し、保存場所を選択してから追加をクリックします。

| プロファイルに保存                        |
|----------------------------------|
| プロファイル名を入力し、保存する場所を指定してく<br>ださい。 |
| プロファイル名名称未設定                     |
| 保存場所 🗸 プロファイル                    |
| C A楝                             |
| ( B棟                             |
|                                  |

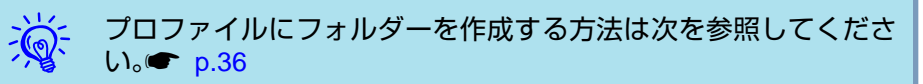

## プロファイルを指定して検索

作成したプロファイルを指定して検索します。

#### Windowsの場合

| フロファイルに保存 🛛 🛛 🗙                                          |
|----------------------------------------------------------|
| プロファイル名を入力し、保存する場所を指定してください。                             |
| プロファイル名 塔振制定                                             |
| 保存場所                                                     |
| <ul> <li>□ プロファイル</li> <li>□ A棟</li> <li>□ B棟</li> </ul> |
| 道加キャンセル                                                  |

#### Macintoshの場合

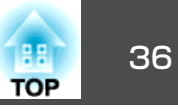

#### 操作

EMP NS Connectionのプロジェクター選択画面で、「プロファ イル」をクリックします。

プロファイルが登録されていないときは、**プロファイル**は選択で きません。

| 🚰 EMP NS Connection Ver.2.xx - マニュアルモード - |                      |                   |  |
|-------------------------------------------|----------------------|-------------------|--|
| Auto 自動検索 🎧 指定検索 📄 プロファイル                 |                      |                   |  |
| プロジェクターを選択し接                              | プロジェクターを選択し接続してください。 |                   |  |
| ステータス                                     | プロジェクター名             | IPアドレス            |  |
| 🔲 💽 🧰 待機中                                 | EMP02FAC1            | 192.168.11.1      |  |
| 🔲 证🧿 待機中                                  | EMP02FAC2            | 192.168.11.2      |  |
| 🔲 证🧿 待機中                                  | EMP02FAC3            | 192.168.11.3      |  |
|                                           |                      |                   |  |
|                                           |                      |                   |  |
|                                           |                      | プロファイルに保存 リストのクリア |  |
| □割り込み接続を禁止す                               |                      |                   |  |
| □マルチディスプレーを使用する オブション設定                   |                      |                   |  |
| トラブルシュート 接続する                             |                      |                   |  |

表示されたメニューから、接続したいプロジェクターを選択しま す。

| 🛛 EMP NS Connection Ver.2.xx - マニュアルモード - |                |                             |        |
|-------------------------------------------|----------------|-----------------------------|--------|
| Auto 自動検索 🌅 指                             | 定検索 コフ:        | ะา์ม •                      |        |
| プロジェクターを選択し接                              | 続してくださ(Buildir | ng A 🕨                      |        |
| ステータス                                     | プロジェク: Buildin | ng B ▶ Building B 1st floor | ディスプレー |
| 🗹 💽 🧰 待機中                                 | EMP02FAC1      | Building B 2nd floor        | 1 🗸    |

EMP NS Connectionのプロジェクター選択画面に検索結果が表 示されます。

目的のプロジェクターが見つかったら、そのプロジェクターを選 択し、**接続する**をクリックして接続してください。

## プロファイルを管理する

1

2

プロファイルの名称や階層構成を変更します。

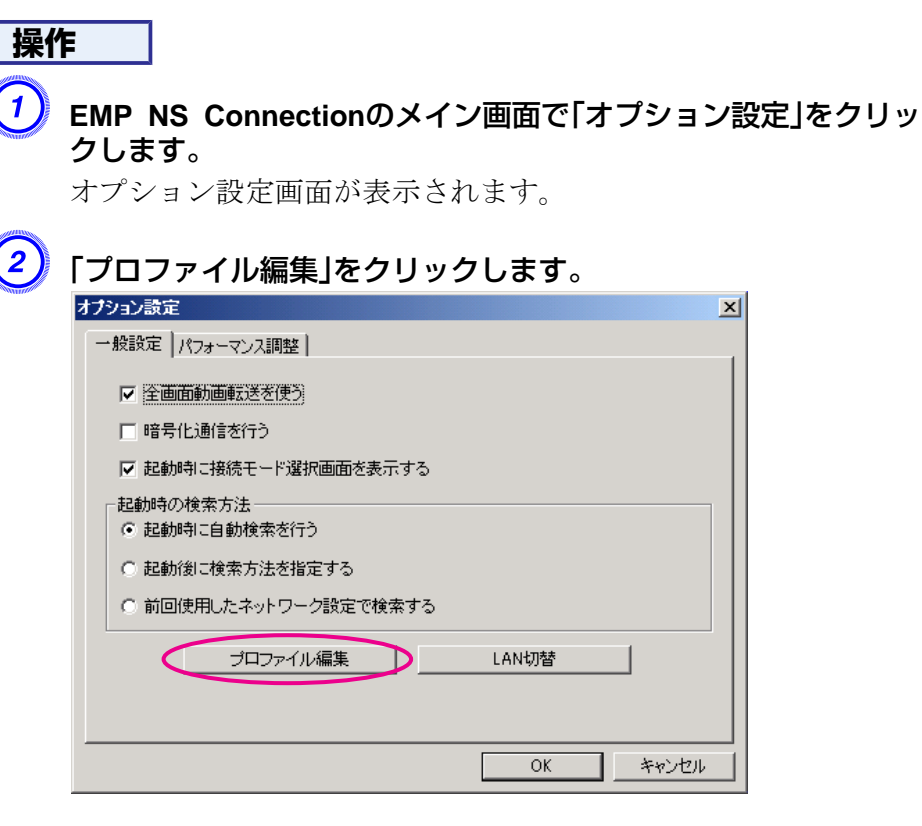

プロファイル編集画面が表示されます。

## プロファイルを使った検索

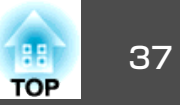

3

## プロファイルの登録内容を編集します。

| プロファイル編集                                          |          |           | ×             |
|---------------------------------------------------|----------|-----------|---------------|
| プロファイル                                            | ~ 選択プロフ: | マイル情報     |               |
| □ プロファイル                                          |          | プロジェクター名  | IPアドレス        |
|                                                   |          | EMP02FAC1 | 192.168.4.251 |
| 日本 2F<br>日本 3F                                    |          | EMP02FAC2 | 192.168.4.252 |
|                                                   |          | EMP02FAC3 | 192.168.4.253 |
|                                                   |          |           |               |
|                                                   |          |           |               |
|                                                   |          |           |               |
|                                                   |          |           |               |
|                                                   |          |           |               |
| 「「「「「「「」」」 割除 一 一 一 一 一 一 一 一 一 一 一 一 一 一 一 一 一 一 |          |           | 肖小除           |
| 名称変更、フォルダー作成                                      |          |           |               |
|                                                   |          |           |               |
|                                                   |          |           | OK キャンセル      |
|                                                   |          |           |               |
| ― <b>― 」:ノオルダーを示しています。</b>                        |          |           |               |
| [] : プロファ                                         | イルを      | 示しています。   | 0             |

| プロファイル |                                                                                          |
|--------|------------------------------------------------------------------------------------------|
| 項目     | 機能                                                                                       |
| プロファイル | 登録されているプロファイルが表示されます。<br>フォルダーを作成して管理できます。プロファイ<br>ル、またはフォルダーの並び順は、ドラッグ&ド<br>ロップで移動できます。 |
| 複製     | プロファイルを複製します。複製したプロファイ<br>ルは、複製元ファイルの名称と同じ名称で複製元<br>のファイルと同じフォルダーに保存されます。                |
| 削除     | プロファイル、またはフォルダーを削除します。                                                                   |

| プロファイル  |                                                                                  |
|---------|----------------------------------------------------------------------------------|
| 項目      | 機能                                                                               |
| 名称変更    | 名称変更ダイアログが表示され、フォルダー名、<br>またはプロファイル名を変更できます。名称変更<br>ダイアログで入力できる文字数は32文字までで<br>す。 |
| フォルダー作成 | 新たにフォルダーを作成できます。                                                                 |
| エクスポート  | 作成したプロファイルをエクスポートし、イン<br>ポートすると、そのプロファイルを使えます。                                   |
| インポート   | エクスポートしたプロファイルを読み込んで使い<br>たいときなどに利用します。                                          |

| 選択プロファイル情報          |                                                               |  |
|---------------------|---------------------------------------------------------------|--|
| 項目                  | 機能                                                            |  |
| プロジェクター<br>名、IPアドレス | プロファイルに登録されているプロジェクター情報が表示されます。                               |  |
| 削除                  | 選択したプロジェクター情報を削除します。すべ<br>てのプロジェクター情報を削除するとプロファイ<br>ルも削除されます。 |  |

## ④ 「OK」をクリックします。

編集した結果を保存してプロファイル編集画面を閉じます。

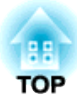

## **EMP NS Connection**の動作を設定する

EMP NS Connection起動時の処理方法などを設定します。

## オプション設定の使い方

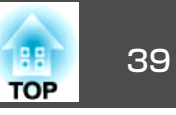

EMP NS Connection起動時の処理方法などを設定します。 オプション設定は、EMP NS Connectionのメイン画面から呼び出しま す。

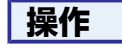

EMP NS Connectionのメイン画面で「オプション設定」をクリックします。

| Section Ver.2.xx - マニュアルモード - Section Ver.2.xx - マニュアルモード - |           |                   |
|-------------------------------------------------------------|-----------|-------------------|
|                                                             |           |                   |
| ブロジェクターを選択し接続してください。                                        |           |                   |
| ステータス                                                       | プロジェクター名  | IPアドレス            |
| 🔲 💽 🧰 待機中                                                   | EMP02FAC1 | 192.168.11.1      |
| 🔲 💽 待機中                                                     | EMP02FAC2 | 192.168.11.2      |
| 🗌 💽 待機中                                                     | EMP02FAC3 | 192.168.11.3      |
|                                                             |           |                   |
|                                                             |           |                   |
|                                                             |           | プロファイルに保存 リストのクリア |
| □割り込み接続を禁止する                                                |           |                   |
| □マルチディスプレーを使用する オプション設定                                     |           |                   |
| トラブルシュート 接続する                                               |           |                   |

オプション設定画面が表示されます。

### 各項目を設定します。

2

設定項目の詳細は次項で確認してください。設定し終わったら、 OKをクリックしてオプション設定画面を閉じます。

一般設定タブ

| プション設定                      | ×     |
|-----------------------------|-------|
| 一般設定 /パフォーマンス調整             |       |
| ✓ 全面面動画転送を使う                |       |
| □ 暗号化通信を行う                  |       |
| ▶ 起動時に接続モード選択画面を表示する        |       |
| - 起動時の検索方法<br>・ 起動時に自動検索を行う |       |
| ○ 起動後に検索方法を指定する             |       |
| ○ 前回使用したネットワーク設定で検索する       |       |
| ブロファイル編集 LAN切替              | ]     |
|                             |       |
| ОК                          | キャンセル |

| 全画面動画転送を使<br>う         | Windowsのみ(Windows Vistaは除く)<br>Windows Media Playerを全画面表示したいときは<br>チェックを付けます。ただし、動きがなめらかでな<br>いと感じるときはチェックを外してください。<br>本機では、動作しません。 |
|------------------------|----------------------------------------------------------------------------------------------------|
| 暗号化通信を行う               | チェックを付けるとデータを暗号化して送信しま<br>す。データを傍受されても、解読されません。<br>かんたんモードで使うときは必ず設定してくださ<br>い。                                                     |
| 起動時に接続モード<br>選択画面を表示する | EMP NS Connectionの起動時にかんたんモード/マ<br>ニュアルモードの選択画面を表示する/しないを設定<br>します。<br>いつも起動方式が決まっているときはチェックを外<br>してください。                           |

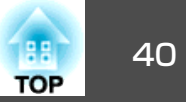

| 起動時の検索方法 | <ul> <li>EMP NS Connection 起動時に実行するプロジェク<br/>ターの検索方法を以下から選択します。</li> <li>起動時に自動検索を行う</li> <li>起動後に検索方法を指定する</li> <li>前回使用したネットワーク設定で検索する</li> </ul>                                    |
|----------|----------------------------------------------------------------------------------------------------|
| プロファイル編集 | プロファイル編集ダイアログが表示されます。<br>● p.36                                                                                                    |
| LAN切替    | Windowsのみ<br>ネットワークアダプタ切り替えダイアログが表示さ<br>れます。複数のネットワークアダプタを使えるコン<br>ピューターで、検索に使うアダプタを切り替えると<br>きに使います。<br>初期設定ではすべてのネットワークアダプタを使用<br>して検索します。接続方法がいつも有線LANで固定<br>のときには有線LANのアダプタを選択します。 |

## パフォーマンス調整タブ

| オブション設定        |                                                     | ×                      |
|----------------|-----------------------------------------------------|------------------------|
| 一般設定 パフォーマンス調整 | 2                                                   |                        |
| 速い<br>         | 標準 きれ                                               |                        |
|                | OK 4777                                             | <i></i>                |
| 調整用スライドバー      | 速い、標準、きれいでパフォー<br>す。<br>動画の投写映像が途切れるよう<br>設定してください。 | マンスを調整できま<br>な場合は、速い側へ |

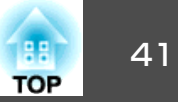

| レイヤードウィンド | Windowsのみ(Windows Vista は除く) |
|-----------|------------------------------|
| ウの転送      | レイヤードウィンドウを転送する/しないを設定しま     |
|           | す。                           |
|           | コンピューター画面に表示されているメッセージな      |
|           | どがプロジェクターで投写されないときは、レイ       |
|           | ヤードウィンドウが使われています。チェックを付      |
|           | けるとレイヤードウィンドウを使ったメッセージな      |
|           | ども投写されます。                    |
|           | コンピューター画面に表示されているマウスカーソ      |
|           | ルがちらつくときはチェックをはずします。         |

ッールバーの が をクリックするとパフォーマンス調整タブのみ表示されます。

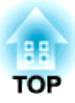

## コンピューターを使ってプロジェクターの設定・監視・制御をする

ここでは、ネットワークを介して接続したコンピューターを使って、プロジェクターの設定を変更したり、管理したりする方法を説明しています。

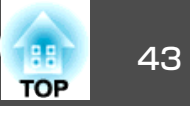

プロジェクターとネットワーク接続したコンピューターのWebブラウザ を利用して、コンピューターからプロジェクターの設定や制御が行えま す。この機能を使えば、プロジェクターから離れた場所から、設定や制 御の操作ができます。また、キーボードを使って設定内容を入力できる ので、文字の入力を伴う設定も容易にできます。

Webブラウザは、Microsoft Internet Explorer6.0以降を使用してください。Macintoshをお使いの場合は、Safariも使用できます。ただし、Macintosh 10.2.8でSafariをお使いの場合はWeb制御上のラジオボタンが一部正しく表示されないことがあります。

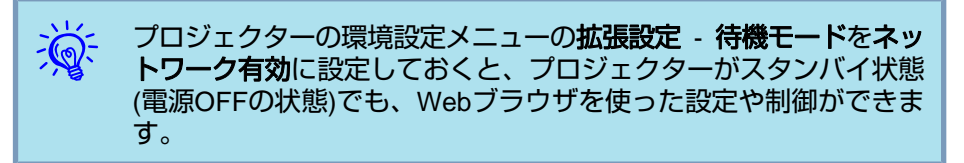

## Web制御を表示する

以下の手順で、Web制御を表示します。

ご使用のWebブラウザで、プロキシサーバーを使用して接続するように設定されていると、Web制御を表示できません。表示したい場合は、プロキシサーバーを使用しないで接続するように設定してください。

#### プロジェクターのIPアドレスを入力する

マニュアルモードを利用する場合は、次のようにプロジェクターのIPア ドレスを指定してWeb制御を開くことができます。

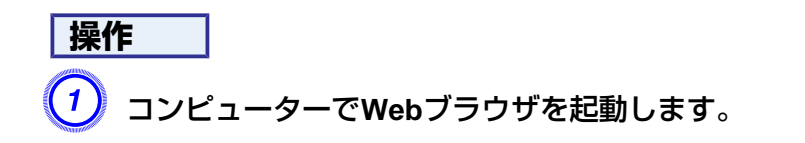

#### Webブラウザのアドレス入力部に、プロジェクターのIPアドレス を入力し、コンピューターのキーボードの「Enter」キーを押しま す。

Web制御が表示されます。

プロジェクターの環境設定メニューのネットワークメニューでWeb制御 パスワードを設定しているときは、ユーザー名とパスワードを入力する 画面が表示されます。

## プロジェクターの設定

プロジェクターの環境設定メニューで設定する項目を設定できます。設定した内容は、環境設定メニューに反映されます。また、Webブラウザでのみ設定できる項目もあります。

#### Webブラウザで設定できない環境設定メニューの項目

次の項目を除いて、プロジェクターの環境設定メニューの項目を設定で きます。

- 設定メニュー ポインター形状
- 設定メニュー テストパターン
- 設定メニュー ユーザーボタン
- 拡張設定メニュー ユーザーロゴによるユーザーロゴの登録
- 拡張設定メニュー 言語
- 拡張設定メニュー 動作設定 高地モード
- 拡張設定メニュー 動作設定 レンズカバータイマー
- •初期化メニュー 全初期化、ランプ点灯時間初期化

各メニューの項目の内容はプロジェクター本体の環境設定メニューと同 じです。

☞ 『取扱説明書』「機能一覧」

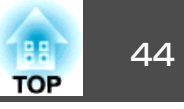

#### Webブラウザでのみ設定できる項目

Webブラウザで設定できる項目は以下のとおりです。

- SNMPコミュニティー名
- WEP認証方式(Open/Shared)

## メール通知機能で異常を通知する

プロジェクターの環境設定メニューでメール通知機能の設定をしておく と、プロジェクターが異常/警告状態になったとき、設定したメールア ドレスに異常状態が電子メールで通知されます。これにより、離れた場 所にいてもプロジェクターの異常を知ることができます。

☞『取扱説明書』「ネットワークメニュー」,『取扱説明書』「メールメニュー」

- ・送信先(宛先)は最大3つまで記憶でき、一括して送ることができます。
  - プロジェクターに致命的な異常が発生し、瞬時に起動停止状態に なった場合などは、メール送信できないことがあります。
  - プロジェクターの環境設定メニューで拡張設定 待機モードを ネットワーク有効に設定しておくと、プロジェクターがスタンバイ状態(電源OFFの状態)でも、監視ができます。

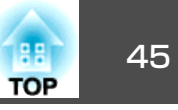

プロジェクターの環境設定メニューでSNMPの設定をしておくと、プロ ジェクターが異常/警告状態になったとき、設定したコンピューターに 異常状態が通知されます。これにより、離れた場所で集中管理している 状態でもプロジェクターの異常を知ることができます。

●『取扱説明書』「ネットワークメニュー」,『取扱説明書』「その他メ ニュー」

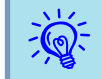

SNMPによる管理は、必ず、ネットワーク管理者などネットワークに詳しい人が行ってください。

- SNMP機能を使ってプロジェクターを監視するには、コンピュー ター側にSNMPマネージャプログラムがインストールされている 必要があります。
- SNMPを使った管理機能は、無線LANのかんたんモードでは使用 できません。
- 通知先のIPアドレスは2つまで登録できます。

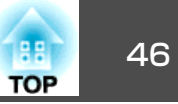

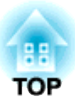

## スライドショーを使ったプレゼンテーション

ここでは、USBストレージに保存されている画像ファイルをプロジェクターで直接投写するスライドショーの操作方法を説明します。

## スライドショーで投写できるファイルと保存の方法

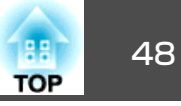

スライドショーは、デジタルカメラやUSBストレージをプロジェクター に装着して、保存されているファイルを直接投写できます。

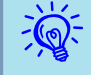

USBストレージでセキュリティー機能が付いている機種は、使用できないことがあります。

## スライドショーで投写できるファイルの仕様

| 種類 | ファイルタイプ<br>(拡張子) | 備考                     |
|----|------------------|------------------------|
| 画像 | .jpg             | 以下の場合は投写できません。         |
|    |                  | ・CMYKカラーモード形式          |
|    |                  | ・プログレッシブ形式             |
|    |                  | ・解像度が4608x3072を超えるもの   |
|    |                  | ・拡張子が.jpegのファイル        |
|    |                  | JPEGファイルの特性上、圧縮率が高いと画像 |
|    |                  | がきれいに投写されないことがあります。    |

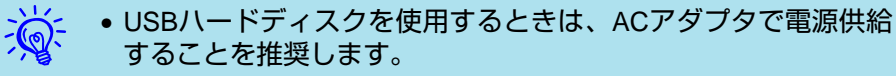

- 一部のファイルシステムに対応できないことがありますので、 Windows上でフォーマットしたメディアをお使いください。
- •メディアはFAT16/32でフォーマットしてください。

スライドショーの利用例

#### USBストレージなどに保存した画像を投写

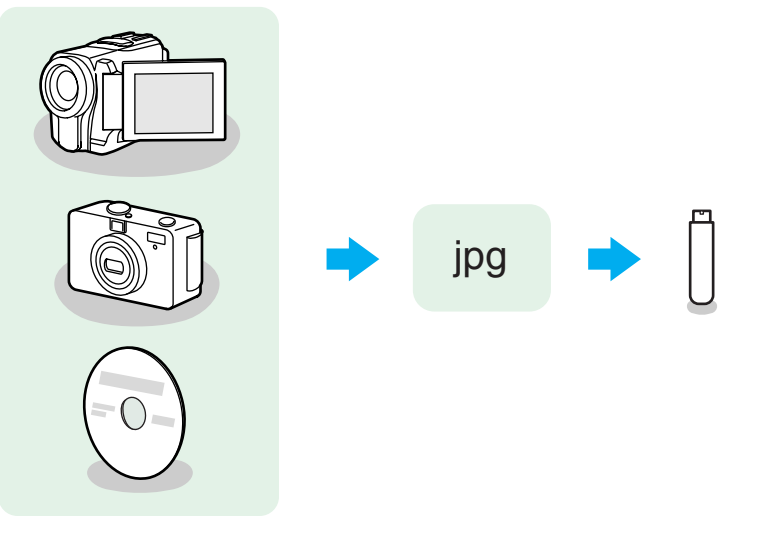

例1:複数の画像を用意して連続再生する(スライドショー) ● p.52 例2:画像ファイルをひとつひとつ選んで投写する ● p.52

## スライドショーの基本操作

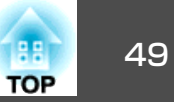

スライドショーでは、デジタルカメラやUSBストレージ内の画像ファイ ルを再生し、投写できます。

ここでは、スライドショーの基本的な使用方法について説明します。

## スライドショーの起動と終了

#### スライドショーの起動方法

#### 操作

1) 投写映像をUSBに切り替えます。

- ●『取扱説明書』「投写映像を切り替える」
- (2) プロジェクターに、USBストレージを接続するとスライドショー が起動します。

USBストレージの接続方法は以下を参照してください。

- ・デジタルカメラまたはUSBストレージ 『取扱説明書』「USB 機器の接続と取り外し」
- USBマルチカードリーダー(メモリーカードをセットした状態)
   市販のUSBカードリーダーには、本機で使用できないものがあります。
   『取扱説明書』「USB機器の接続と取り外し」

#### スライドショーの終了方法

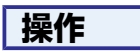

スライドショーを終了するには、接続しているUSBストレージを抜き取ります。

### スライドショーの基本操作

以下ではスライドショーで画像を再生、投写する操作を説明します。

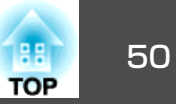

## 操作

[ (→) ][ (→)][ (→)][ (→)]ボタンまたは操作パネルの[□]、[□]、 [□]、[□]ボタンを押して、操作の対象となるファイルまたはフォ ルダーにカーソルを合わせます。

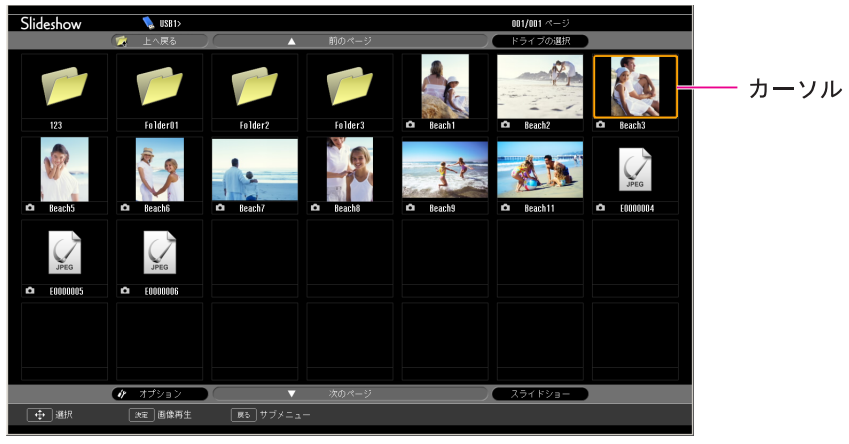

- JPEGファイルはサムネイル表示(ファイルの内容が小さい画像 で表示)されます。
- JPEGファイルによっては、サムネイル表示に切り替えてもサム ネイルが表示できないことがあります。その場合はファイルア イコンが表示されます。

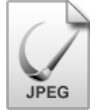

現在表示中の画面にすべてのファイルやフォルダーが表示しきれて いない場合は、リモコンの[▲]ボタンを押すか、次のページにカー ソルを合わせて[決定]ボタンを押します。 前の画面に戻る場合は、リモコンの[▼]ボタンを押すか、前のペー ジにカーソルを合わせて[決定]ボタンを押します。

## ) [決定]ボタンを押します。

選択した映像が表示されます。 フォルダーを選択したときは、フォルダー内のファイルが表示さ れます。フォルダーを開いた画面で、上へ戻るを選択して[決定] ボタンを押すとフォルダーを開く前の画面に戻ります。

## 画像を回転する

スライドショーで再生したJPEG形式の画像を90<sup>°</sup>単位で回転できます。 スライドショー実行時に再生されるJPEG形式の画像も回転できます。

次の手順でJPEG形式の画像を回転します。

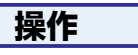

JPEG形式の画像を再生するか、スライドショーを実行します。 JPEG形式の画像の再生 ● p.52

スライドショーの実行 🖝 p.53

## スライドショーの基本操作

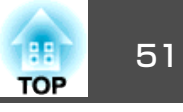

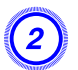

JPEG形式の画像が再生されたら、[<\_\_\_]ボタンまたは[<\_\_\_] ボタンを押します。

操作パネルの[四][四]でも操作できます。

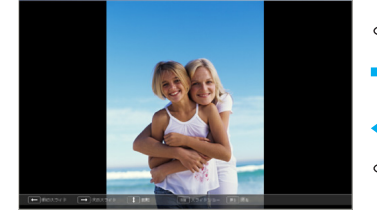

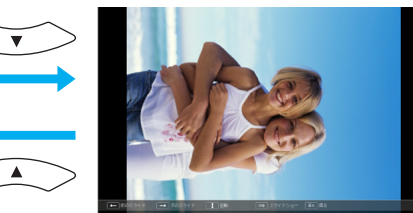

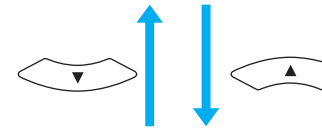

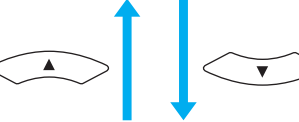

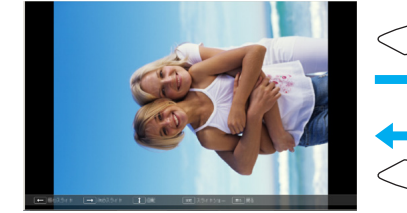

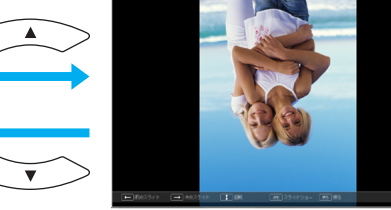

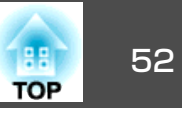

デジタルカメラの画像ファイル、USBストレージ内の画像ファイルをス ライドショーで投写するには、次の2通りの方法があります。

● 選択した画像ファイルの投写

1つのファイルの内容を再生して投写する機能です。

フォルダー内の画像ファイルの順次投写(スライドショー)
 フォルダー内のファイルの内容を、順番に1つずつ再生して投写する
 機能です。

#### 注意

USBストレージにアクセス中はUSBストレージの接続を外さないでください。スライドショーに異常が発生する場合があります。

以降の操作はリモコンまたは本体パネルで行います。

### 画像を投写する

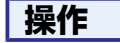

#### (1) スライドショーを起動します。 ● p.49 接続しているデジタルカメラやUSBストレージの内容が表示され ます。

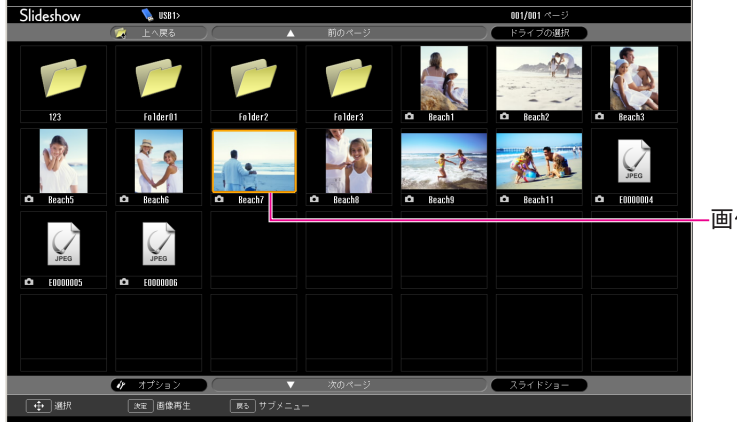

-画像ファイル

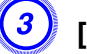

### [決定]ボタンを押します。

画像の再生が始まります。

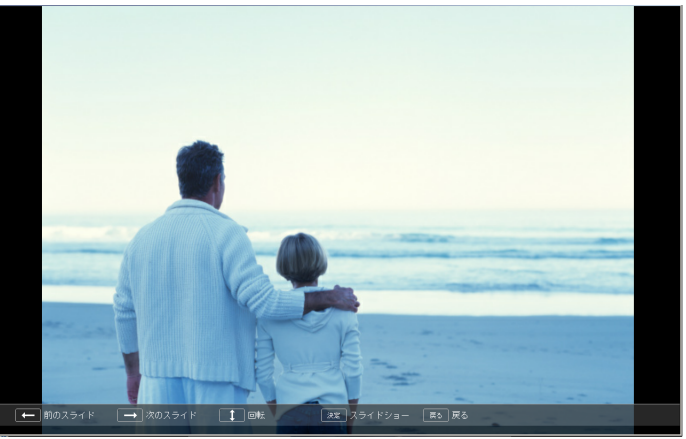

次の操作をするとファイル一覧に戻ります。 •静止画を投写中: [戻る]ボタンを押す。

### 画像ファイルの投写

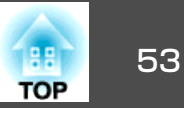

## フォルダー内のすべての画像ファイルを順番に投写 する(スライドショー)

フォルダー内の画像ファイルを順番に1つずつ投写できます。この機能 をスライドショーと呼びます。以下の手順でスライドショーを実行しま す。

スライドショーでファイルを自動的に切り替えて表示するには、ス ライドショーのオプションで表示時間設定をなし以外に設定してく ださい。初期設定:なし ☞ p.54

#### 操作

- スライドショーを起動します。 p.49
   接続しているデジタルカメラやUSBストレージの内容が表示されます。
- 2 [ → ][ → ][ → ][ →][ ↓]ボタンまたは本体パネルの[☆]、[□]、 [◊]、[◊]ボタンを押して、スライドショーを実行するフォルダー にカーソルを合わせ[決定]ボタンを押します。
- 3) ファイル一覧画面の下部でスライドショーを選択して、[決定]ボタンを押します。

スライドショーが実行され、自動的にフォルダー内の画像ファイ ルが順次1つずつ投写されます。

最後まで投写すると、自動的にファイル一覧表示に戻ります。オ プション画面で繰り返し再生をオンに設定しているときは、最後 まで投写すると最初から投写を繰り返します。 ● p.54 スライドショー投写中は次画面に送る、前画面に戻す、再生を中 止することができます。

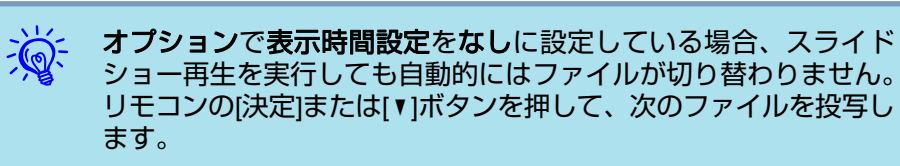

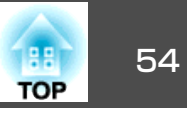

画像ファイルをスライドショー再生する場合の表示条件を設定できま す。

#### 操作

# ② 次のオプション設定画面が表示されますので、各項目を設定します。

変更したい項目の設定にカーソルを合わせて決定ボタンを押すと、 設定が有効になります。

各項目の詳細は次の表のとおりです。

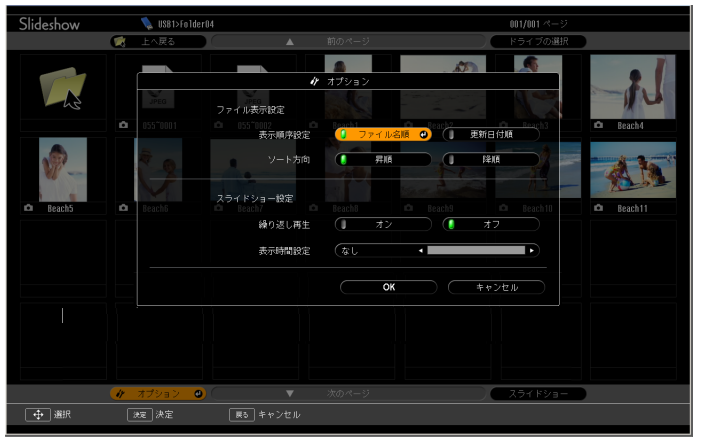

| 表示順序設定 | 表示するファイルの順番を設定します。ファイル名<br>順、更新日付を昇降順で選択できます。                                |
|--------|------------------------------------------------------------------------------|
| 繰り返し再生 | 繰り返しスライドショーを実行するかを設定しま<br>す。                                                 |
| 表示時間設定 | スライドショー再生で、1つのファイルを表示する時間を設定します。なし(0)〜60秒までの設定ができます。なしに設定したときは、自動送りは無効となります。 |

設定が適用されます。

設定を適用したくない場合は、キャンセルにカーソルを合わせて、 [決定]ボタンを押します。

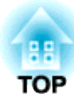

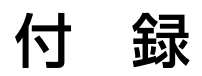

## 接続時の制限事項

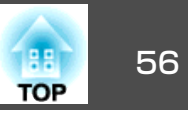

EMP NS Connectionを起動してコンピューターの映像を投写するときは、以下の制限事項があります。ご確認ください。

### 対応解像度

投写可能なコンピューターの画面解像度は、次のとおりです。UXGA<sup>▶</sup> を超える解像度のコンピューターとは接続できません。

- <u>VGA</u>\* (640x480)
- <u>SVGA</u><sup>▶</sup>(800x600)<sup>※</sup>
- <u>XGA</u><sup>▶</sup>(1024x768)<sup>※</sup>
- <u>SXGA</u><sup>▶</sup>(1280x960)
- SXGA(1280x1024)<sup>\*</sup>
- SXGA+(1400x1050)\*
- WXGA(1280x768)
- WXGA(1280x800)
- WXGA+(1440x900)
- UXGA(1600x1200)

※マルチスクリーンディスプレー機能時の対応解像度

縦横比が特殊な画面のコンピューターの場合は、前述の対応解像度10 種類のうちから横方向の画素数が一致する解像度で投写されます。 このとき、横長画面では縦方向の余白部分が、縦長画面では横方向の余 白部分が黒く投写されます。

### 表示色

投写可能なコンピューターの画面の色数は、次のとおりです。

| Windows  | Macintosh      |
|----------|----------------|
| 16ビットカラー | 約32000色(16ビット) |
| 32ビットカラー | 約1670万色(32ビット) |

マルチスクリーンディスプレーの動作保証は16ビット・32ビットカラー です。

## 接続台数

1台のコンピューターに、最大4台までのプロジェクターを接続して同時 に映像を投写できます。

複数のコンピューターから1台のプロジェクターに同時に接続すること はできません。

## その他

- 無線LANの通信速度が低速の場合、接続しても切断されやすい状態となり、予期しないときに切断されることがあります。
- 音声は伝送されません。
- •動画を再生する場合、コンピューター上で再生した場合と比べて、ス ムーズに再生されません。
- DirectXの一部の機能を使っているアプリケーションは、正しく表示できない場合があります。(Windowsのみ)
- MS-DOSプロンプトの全画面表示は投写できません。(Windowsのみ)
- コンピューター上の画面とプロジェクターが投写する画像は完全に一致しないことがあります。

### Windows Vista使用時

Windows Vista搭載のコンピューターでEMP NS Connectionをお使い のときは、以下の点にご留意ください。

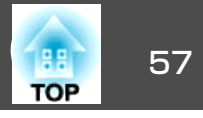

#### Windows フォト ギャラリー投写時の制限

**EMP NS Connection**を起動中にWindows フォト ギャラリーを起動す ると、以下2点の制限があります。

• Windows フォト ギャラリーで、スライドショーを行うとシンプル モードで再生されます。

ツールバーが表示されませんので、Windowsエクスペリエンス イン デックスのスコアに関わらず、再生中にテーマ(効果)の変更はできま せん。

いったんシンプルモードになると、EMP NS Connectionを終了して もWindows フォト ギャラリーを継続している間はモード変更できま せん。Windows フォト ギャラリーを再起動してください。

動画再生ができません。

#### Windows Aeroの制限

お使いのコンピューターのウィンドウデザインがWindows Aeroのときは、以下2点の制限があります。

EMP NS Connectionのオプション設定のレイヤードウィンドウの転送に関わらずレイヤードウィンドウが投写されます。
 例えば、EMP NS Connection のツールバーはレイヤードウィンドウの転送を無効にしていると、コンピューターの画面に表示されていても投写されないのですが、ツールバーも投写されます。

EMP NS Connectionでコンピューターとプロジェクターをネットワーク接続してから何分かすると以下のメッセージウインドウが表示されます。

現在の画面の配色をそのままにして、このメッセージを今後表示しないを選択することをお勧めします。この選択はコンピューターを再起動するまで有効です。

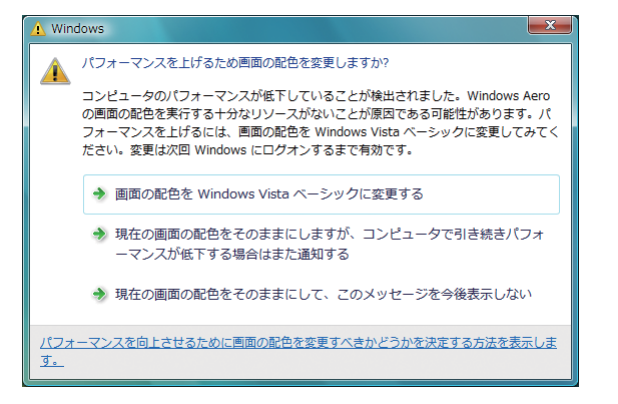

## 困ったときに

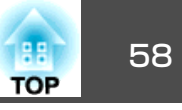

まず、下記をご覧になりどのトラブルに該当するかを確認し、参照先で 詳細な内容をご覧ください。

| ネットワーク機能に関するトラブル                                                     |
|----------------------------------------------------------------------|
| 「EMP NS Connectionと接続できない」 🖝 p.59                                    |
| 「EMP NS Connectionで接続して、映像が投写されたままになって他のコ<br>ンピューターから接続できない」 ☞ p.59  |
| 「EMP NS Connectionを起動してもプロジェクターが見つからな<br>い」 ☞ p.59                   |
| 「マニュアルモードまたは有線LANで接続できない」 🖝 p.60                                     |
| 「EMP NS Connectionで接続して映像が表示されない、表示が遅<br>い」 ☞ p.62                   |
| 「EMP NS Connectionで接続して使用しているときにPowerPointのスライ<br>ドショーが動作しない」 ☞ p.62 |
| 「EMP NS Connectionで接続してOfficeアプリケーション使用時に画面が<br>更新されない」 	━ p.62      |
| 「EMP NS Connection実行時のエラーメッセージ」 🖝 p.62                               |

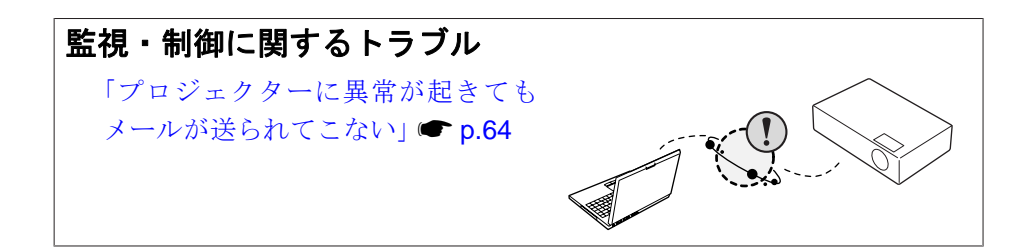

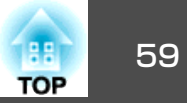

## ネットワーク機能に関するトラブル

#### EMP NS Connectionと接続できない

画面のメッセージを確認して以下のとおり対処してください。

| エラーメッセージ                                   | 対処法                                                                    |
|--------------------------------------------|------------------------------------------------------------------------|
| お使いのアプリケーションバージョンはサポートされてい                 | EMP NS Connectionのバージョンが古いため接続できません。本製品に同梱品の                           |
| ません。最新のアプリケーションをコンピューターにイン<br> ストールしてください。 | 『EPSON Projector Software for Meeting & Monitoring』からインストールして接続してください。 |

#### EMP NS Connectionで接続して、映像が投写されたままになって他のコンピューターから接続できない

| プレゼンテーションした人がネットワーク接続を切断せず EMP NS Connectionでは、コンピューターとプロジェクターが接続中に別のコンピューターから<br>に会議室から出てしまっていませんか? しようとすると、先に接続していたコンピューターとの接続を切断し、後から接続の操作をした                                                                                                    | 確認                                               | 対処法                                                                                                    |
|----------------------------------------------------------------------------------------------------|--------------------------------------------------|----------------------------------------------------------------------------------------------------|
| <ul> <li>ピューターと接続できます。</li> <li>したがって、プロジェクターキーワードがプロジェクターに設定されていないときや、プロジェクキーワードを知っているときは、接続操作をすれば現在の接続が切断され、プロジェクーと接続です。</li> <li>プロジェクターキーワードがプロジェクターに設定されていて、プロジェクターキーワードがわかいたまけ、プロジェクターキーワードがプロジェクターに設定されていて、プロジェクターキーワードがわかいたまけ、プロジェクターキーワードがわかいたまけ、プロジェクターキーワードがわかいたまけ、プロジェクターキーワードがわかいたまけ、プロジェクターキーワードがわかいたまけ、プロジェクターキーワードがわかいたまけ、プロジェクターキーワードがわかいたまけ、プロジェクターキーワードがわかいたまけ、プロジェクターをしたます。</li> </ul> | プレゼンテーションした人がネットワーク接続を切断せず<br>に会議室から出てしまっていませんか? | EMP NS Connectionでは、コンピューターとプロジェクターが接続中に別のコンピューターから接続<br>しようとすると、先に接続していたコンピューターとの接続を切断し、後から接続の操作をしたコン<br>ピューターと接続できます。<br>したがって、プロジェクターキーワードがプロジェクターに設定されていないときや、プロジェクター<br>キーワードを知っているときは、接続操作をすれば現在の接続が切断され、プロジェクーと接続できま<br>す。<br>プロジェクターキーワードがプロジェクターに設定されていて、プロジェクターキーワードがわからな |

#### **EMP NS Connectionを起動してもプロジェクターが見つからない**

| 確認                                            | 対処法                                                         |
|-----------------------------------------------|-------------------------------------------------------------|
| 無線LANユニットがセットされていますか?                         | プロジェクターにオプションの無線LANユニットが確実にセットされているか確認します。                  |
| 無線LANの場合                                      |                                                             |
| プロジェクター側が環境設定メニューになっていませんか?                   | 環境設定メニュー表示中はネットワーク接続が無効になります。環境設定メニューを終了して、LAN待機画面に戻してください。 |
| コンピューター側のLANカードや内蔵のLAN機能が使用で<br>きる状態になっていますか? | コントロールパネル - システムのデバイスマネージャなどでLANが有効になっているか確認してください。         |

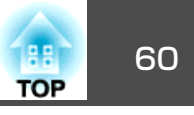

| 確認                                                       | 対処法                                                                                                    |
|----------------------------------------------------------|----------------------------------------------------------------------------------------------------|
| SSIDがアクセスポイントのSSIDと同じではありませんか?                           | アクセスポイントのSSIDと異なるSSIDを設定してください。 🖝 『取扱説明書』「ネットワークメ                                                                                                    |
| かんたんモードの場合                                               | ニュー」                                                                                                    |
| 有線LANのDHCP機能がオンになっていませんか?                                | 環境設定メニューで <b>有線LAN - DHCP</b> 設定をオフにしてください。 ●『取扱説明書』「ネットワークメ                                                                                                    |
| かんたんモードの場合                                               | ニュー」                                                                                                    |
| EMP NS Connectionで、使用するネットワークアダプタを<br>正しく選択しましたか?        | お使いのコンピューターが複数のLAN環境を持っている場合は使用するネットワークアダプタを正しく<br>選択していないと接続できません。Windows搭載のコンピューターをお使いのときは、EMP NS<br>Connectionを起動し、オプション設定 - LAN切替で使用するネットワークアダプタを選択してくださ<br>い。 ☞ p.39 |
| 無線LAN接続の場合、コンピューターの省電力設定で無線<br>LANが使用不可の設定になっていませんか?     | 無線LANを使用可能にしてください。                                                                                                    |
| アクセスポイントおよびコンピューター、プロジェクター<br>の間に障害物がありませんか?<br>無線LANの場合 | 電波状況によってはプロジェクターが検索されずに見つからないことがあります。アクセスポイントお<br>よびコンピューター、プロジェクターの間に障害物がないかを確認し、電波状況がよくなるようにそれ<br>らの位置を変更してください。                                                        |
| コンピューター側の無線LANの電波が微弱な設定になって<br>いませんか?                    | 電波強度は、できるだけ最大でお使いください。                                                                                                    |
| お使いの無線LANは802.11g、802.11b、または802.11aに<br>準拠していますか?       | 802.11g、802.11b、または802.11a以外の規格(802.11など)には対応していません。                                                                                                    |
| ファイアウォールを解除または例外に登録していますか?                               | ファイアウォールを解除または例外に登録をしたくないときは、ポートを開ける設定をしてください。<br>EMP NS Connectionで使用するポートは3620、3621、3629です。                                                                             |
| ネットワークケーブルが正しく接続されていますか?<br>有線LANの場合                     | ネットワークケーブルが正しく接続されているか確認します。接続されていなかったり間違って接続さ<br>れているときは、接続し直します。                                                                                                    |

### マニュアルモードまたは有線LANで接続できない

| 確認                 | 対処法                                                                                         |
|--------------------|---------------------------------------------------------------------------------------------|
| SSIDの設定が異なっていませんか? | コンピューターやアクセスポイントとプロジェクターを同じSSIDに設定してください。<br>●『取扱説明書』「ネットワークメニュー」                           |
| 同一のWEPキーを設定していますか? | <b>セキュリティー</b> でWEPを選択した場合は、アクセスポイントやコンピューターとプロジェクターを同じWEPキーに設定してください。 ☞『取扱説明書』「ネットワークメニュー」 |

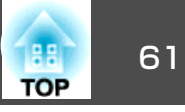

| 確認                                                                | 対処法                                                       |
|-------------------------------------------------------------------|-----------------------------------------------------------|
| アクセスポイント側でMACアドレス <sup>)</sup> 制限、ポート制限な<br>どの接続拒否機能を正しく設定していますか? | アクセスポイント側でプロジェクターを接続許可に設定してください。                          |
| アクセスポイントとプロジェクターのIPアドレス、サブネッ<br>トマスク、ゲートウェイアドレスが正しく設定されていま<br>すか? | DHCPを使用しない場合は各設定を合わせてください。 ☞ 『取扱説明書』「ネットワークメニュー」          |
| アクセスポイントとプロジェクターのサブネットが異なっ<br>ていませんか?                             | EMP NS Connectionの指定接続を選択し、IPアドレスを指定して接続してください。<br>☞ p.33 |

#### マルチスクリーンディスプレー機能実行時に、任意のディスプレーへスライドショーの表示ができない

| 確認                             | 対処法                                                          |
|--------------------------------|--------------------------------------------------------------|
| PowerPoint2002以前のバージョンをお使いですか? | <u>仮想ディスプレー</u> →を2つ以上設定してお使いになるときは、PowerPoint2003以降をお使いいただく |
| Windowsの場合                     | か、仮想ディスプレーを1つにしてスライドショー表示をしてください。                            |

#### マルチスクリーンディスプレー機能実行時に、コンピューターの画面上からアプリケーションが表示されなくなってしまう

| 確認                                  | 対処法                                                      |
|-------------------------------------|----------------------------------------------------------|
| 他のアプリケーションが <u>仮想ディスプレー</u> →上で動作して | EPSON Virtual Displayをインストールした場合、他のアプリケーションが仮想ディスプレー上で動作 |
| いませんか?                              | することがあります。その場合は画面プロパティからEPSON Virtual Displayを無効にしてください。 |
| Windowsの場合                          |                                                          |

#### マウスカーソルがコンピューターの画面上に表示されない

| 確認                                  | 対処法                                                              |
|-------------------------------------|------------------------------------------------------------------|
| EPSON Virtual Displayをインストールしていますか? | <u>仮想ディスプレー</u> →上にマウスカーソルが移動しました。EPSON Virtual Displayの追加と削除画面で |
| Windowsの場合                          | 仮想ディスプレーのチェックを外すと、マウスポインターが画面の表示領域内に戻ります。<br>                    |

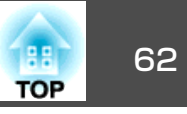

#### EMP NS Connectionで接続して映像が表示されない、表示が遅い

| 確認                                                       | 対処法                                                                                            |
|----------------------------------------------------------|------------------------------------------------------------------------------------------------|
| Media Playerで動画を再生したり、スクリーンセーバのプ<br>レビューを実行しようとしませんでしたか? | コンピューターによっては、Media Playerによる動画再生画面が表示されなかったり、スクリーンセーバのプレビューが正常に表示されないことがあります。                  |
| WEP暗号化を有効にしたり、複数台のプロジェクターに接続していませんか?                     | WEP暗号化有効の場合や、複数台接続を行ったときは、表示速度が低下します。                                                          |
| DHCPを有効にしていませんか?                                         | マニュアルモードまたは有線LAN接続でDHCPをオンに設定しているときに、接続可能なDHCPサーバーが見つからないと、LANの待機状態になるのに時間がかかります。              |
| 無線LANが802.11g/bでかんたんモードでお使いではあり<br>ませんか?                 | 電波の環境によっては動画の映像や音が止まることがあります。動画転送機能をお使いになるときは、<br>マニュアルモードまたは、無線LANを802.11 a のかんたんモードでお使いください。 |

#### EMP NS Connectionで接続して使用しているときにPowerPointのスライドショーが動作しない

| 確認                                      | 対処法                                                        |
|-----------------------------------------|------------------------------------------------------------|
| PowerPointを起動中に、EMP NS Connectionを起動しませ | EMP NS Connectionで接続する際は、事前にPowerPointを終了してください。起動したまま接続する |
| んでしたか?                                  | とスライドショーが動作しなくなることがあります。                                   |
| Windowsの場合                              |                                                            |

#### EMP NS Connectionで接続してOfficeアプリケーション使用時に画面が更新されない

| 確認                  | 対処法                                                              |   |
|---------------------|------------------------------------------------------------------|---|
| マウスを絶えず動かし続けていませんか? | マウスカーソルの移動を止めると画面が更新されます。画面がなかなか更新されない場合は、マウ<br>カーソルの動きを止めてください。 | ス |

#### EMP NS Connection実行時のエラーメッセージ

| エラーメッセージ            | 対処法                                                                                                    |
|---------------------|----------------------------------------------------------------------------------------------------|
| プロジェクターとの接続に失敗しました。 | 再度、接続の操作をします。それでも接続できない場合は、コンピューター側のネットワーク設定とプロジェクター側のネットワーク設定を確認してください。<br>プロジェクター側のネットワーク設定について ☞『取扱説明書』「ネットワークメニュー」 |

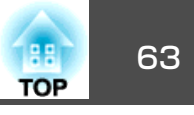

| エラーメッセージ                                                            | 対処法                                                                                                    |
|---------------------------------------------------------------------|----------------------------------------------------------------------------------------------------|
| キーワードが一致しません。プロジェクターに表示された、<br>正しいキーワードを入力してください。                   | LAN待機画面に表示されているプロジェクターキーワードを確認し、そのプロジェクターキーワードを<br>入力してください。                                                                                                    |
| 選択されたプロジェクターは使用中です。接続処理を続行<br>しますか?                                 | 別のコンピューターが接続しているプロジェクターに接続しようとしました。<br>はいボタンをクリックすると、プロジェクターと接続します。このとき、接続していた別のコンピュー<br>ターとプロジェクターの接続は切断されます。<br>いいえボタンをクリックすると、プロジェクターと接続しません。<br>別のコンピューターとプロジェクターの接続は保持されます。                                                                            |
| EMP NS Connectionの初期化に失敗しました。                                       | EMP NS Connectionを再起動してください。それでもメッセージが出るときは、EMP NS Connection をいったんアンインストールして、その後もう一度EMP NS Connection をインストールしてください。<br>☞ p.8                                                                                                    |
| キーワードが間違っていたため接続できません。                                              | プロジェクターキーワードが設定されているプロジェクターへの接続時に、間違ったプロジェクター<br>キーワードを入力しました。<br>プロジェクターキーワードは、プロジェクターの接続待機画面に表示されていますので確認してくださ<br>い。いったん接続を切断してから、再接続して接続時に表示されるキーワード入力画面で、そのプロ<br>ジェクターキーワードを入力します。                                                                      |
| ネットワークアダプタの情報取得に失敗しました。                                             | 次の点を確認します。<br>コンピューターにネットワークアダプタが装着されていますか。<br>コンピューターに、使用するネットワークアダプタのドライバがインストールされていますか。<br>確認後、コンピューターを再起動して、もう一度接続の操作を行います。<br>それでも接続できない場合は、次を確認してください。<br>コンピューター側のネットワーク設定とプロジェクター側のネットワーク設定を確認してください。<br>プロジェクター側のネットワーク設定について ●『取扱説明書』「ネットワークメニュー」 |
| SXGAを超える解像度をサポートしていないプロジェクター<br>があります。コンピューターの解像度を下げて再接続して<br>ください。 | 接続先のプロジェクターの中にELP-735があります。コンピューターの画面の解像度を、<br>SXGA(1280x1024)以下に変更してください。                                                                                                    |
| 応答しないプロジェクターが存在します。                                                 | 複数のプロジェクターに同時に接続しようとしましたが接続できませんでした。コンピューター側の<br>ネットワーク設定とプロジェクター側のネットワーク設定を確認してください。<br>プロジェクター側のネットワーク設定について ☞『取扱説明書』「ネットワークメニュー」                                                                                                    |
| プロジェクターに表示されたキーワードを入力してください。                                        | LAN待機画面に表示されているプロジェクターキーワードを確認し、そのプロジェクターキーワードを<br>入力してください。                                                                                                    |

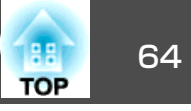

| エラーメッセージ                                                                                | 対処法                                                 |
|-----------------------------------------------------------------------------------------|-----------------------------------------------------|
| <b>USB</b> ディスプレーが起動しているため本アプリケーション<br>は起動できません。                                        | <b>USB</b> ディスプレーを終了してからEMP NS Connectionを起動してください。 |
| クイックワイヤレスが起動しているため、本アプリケーションは起動できません。                                                   | クイックワイヤレスを終了してからEMP NS Connectionを起動してください。         |
| ご使用のEMP NS Connectionのバージョンではプロジェク<br>ターに接続できません。最新のEMP NS Connectionをイン<br>ストールしてください。 | 最新のEMP NS Connectionをインストールしてください。                  |

#### EMP NS Connectionでコンピューターとの接続を切断した後、ネットワークの設定が回復しない

| 確認                            | 対処法                |
|-------------------------------|--------------------|
| コンピューター起動時に手動で無線LANに接続していますか? | 手動で無線LANに接続してください。 |
| かんたんモードの場合                    |                    |

## 監視・制御に関するトラブル

#### プロジェクターに異常が起きてもメールが送られてこない

| 確認                                         | 対処法                                                                                                    |
|--------------------------------------------|----------------------------------------------------------------------------------------------------|
| 無線LANユニットがセットされていますか?                      | プロジェクターにオプションの無線LANユニットが確実にセットされているか確認します。                                                                    |
| 無線LANの場合                                   |                                                                                                    |
| ネットワークに接続するための設定は正しいですか?                   | プロジェクターのネットワークの設定を確認してください。 ● 『取扱説明書』「ネットワークメニュー」                                                             |
| <b>待機モード</b> を <b>ネットワーク有効</b> に設定していますか?  | 本機がスタンバイ状態のときもメール通知機能を使うためには、環境設定メニューの <b>待機モード</b> をネッ<br>トワーク有効に設定します。 ●『取扱説明書』「拡張設定メニュー」                   |
| 致命的な異常が発生し、プロジェクターが瞬時に起動停止<br>状態になっていませんか。 | 瞬時に起動停止した場合はメール送信できません。<br>プロジェクターを確認しても異常状態が復帰しない場合は、お買い上げの販売店またはエプソンサービ<br>スコールセンターに修理を依頼してください。 ☞『お問い合わせ先』 |
| プロジェクターに電源が供給されていますか?                      | プロジェクターが設置されている地域が停電になっていたり、プロジェクターの電源を取っているコン<br>セントのブレーカーが切れていないか確認してください。                                  |

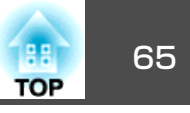

| 確認                       | 対処法                                            |
|--------------------------|------------------------------------------------|
| ネットワークケーブルが正しく接続されていますか? | ネットワークケーブルが正しく接続されているか確認します。接続されていなかったり間違って接続さ |
| 有線LANの場合                 | れている場合は、接続し直します。                               |

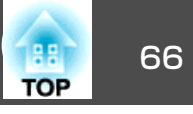

本書で使用している用語で本文中に説明がなかったもの、あるいは難しいものを簡単に説明します。詳細は市販の書籍などでご確認ください。

| DPOF     | Digital Print Order Formatの略で、デジタルカメラで撮影した写真をプリントするための情報(プリントしたい写真とその枚数の指定など)を、メモリーカードなどの記録媒体に記録するフォーマットです。                     |
|----------|----------------------------------------------------------------------------------------------------|
| MACアドレス  | Media Access Controlアドレスの略です。MACアドレスはネットワークアダプタごとの固有のID番号です。すべてのネットワーク<br>アダプタは1つずつ固有の番号が割り当てられており、これをもとにネットワークアダプタ間の送受信が行われます。 |
| SVGA     | IBM PC/AT互換機(DOS/V機)の信号で横800ドット×縦600ドットのものを呼びます。                                                                                |
| SXGA     | IBM PC/AT互換機(DOS/V機)の信号で横1,280ドット×縦1,024ドットのものを呼びます。                                                                            |
| UXGA     | IBM PC/AT互換機(DOS/V機)の信号で横1,600ドット×縦1,200ドットのものを呼びます。                                                                            |
| VGA      | IBM PC/AT互換機(DOS/V機)の信号で横640ドット×縦480ドットのものを呼びます。                                                                                |
| XGA      | IBM PC/AT互換機(DOS/V機)の信号で横1,024ドット×縦768ドットのものを呼びます。                                                                              |
| アドホック    | 無線LANの通信方式の一つで、アクセスポイントを経由せずに機器同士が直接通信を行なう方式です。同時に2台以上の機器と通信することはできません。                                                         |
| 仮想ディスプレー | 1台のコンピューターから複数台のディスプレーに画面出力を行います。複数台のディスプレーを使って仮想的な大画面を実現します。                                                                   |

## 一般のご注意

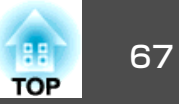

#### ご注意

- (1) 本書の内容の一部、または全部を無断で転載することは固くお断りいたします。
- (2) 本書の内容については、将来予告なしに変更することがあります。
- (3) 本書の内容については万全を期して作成いたしましたが、万一ご不審な 点や誤り、お気付きの点がございましたら、ご連絡くださいますようお 願いいたします。
- (4) 運用した結果の影響につきましては、(3)項にかかわらず責任を負いかねますのでご了承ください。
- (5) 本製品がお客様により不適当に使用されたり、本書の内容に従わずに取り扱われたり、またはエプソンおよびエプソン指定の者(裏表紙参照)以外の第三者により、修理、変更されたこと等に起因して生じた損害等につきましては、責任を負いかねますのでご了承ください。
- (6) エプソン純正品、およびエプソン品質認定品以外のオプション品または 消耗品、交換部品を装着してトラブルが発生した場合には、責任を負い かねますのでご了承ください。
- (7) 本書中のイラストや画面図は実際と異なる場合があります。

#### 使用限定について

本製品を航空機・列車・船舶・自動車などの運行に直接関わる装置・防災防 犯装置・各種安全装置など機能・精度などにおいて高い信頼性・安全性が必 要とされる用途に使用される場合は、これらのシステム全体の信頼性および 安全維持のためにフェールセーフ設計や冗長設計の措置を講じるなど、シス テム全体の安全設計にご配慮いただいた上で当社製品をご使用いただくよう お願いいたします。本製品は、航空宇宙機器、幹線通信機器、原子力制御機 器、医療機器など、極めて高い信頼性・安全性が必要とされる用途への使用 を意図しておりませんので、これらの用途には本製品の適合性をお客様にお いて十分ご確認のうえ、ご判断ください。

#### 本機を日本国外へ持ち出す場合の注意

電源ケーブルは販売国の電源仕様に基づき同梱されています。本機を販売国 以外でお使いになるときは、事前に使用する国の電源電圧や、コンセントの 形状を確認し、その国の規格に適合した電源ケーブルを現地にてお求めくだ さい。

#### 瞬低(瞬時電圧低下)基準について

本装置は、落雷などによる電源の瞬時電圧低下に対し不都合が生じることが あります。電源の瞬時電圧低下対策としては、交流無停電電源装置などを使 用されることをお薦めします。

#### JIS C 61000-3-2適合品

本装置は、高調波電流規格「JIS C 61000-3-2」に適合しています。

### 商標について

Windows Vista および Windowsロゴは米国Microsoft Corporation及びその関連会社の商標です。

**IBM、DOS/V、XGAは、International Business Machines Corp**.の商標または 登録商標です。

Macintosh、Mac、iMacは、Apple Inc.の商標です。

Windows、WindowsNT、Windows Vista、PowerPointは米国マイクロソフト コーポレーションの米国及びその他の国における商標または登録商標です。

WPA<sup>™</sup>、WPA2<sup>™</sup>はWi-Fi Allienceの登録商標です。

Pixelworks、DNXはPixelworks社の商標です。

なお、各社の商標および製品商標に対しては特に注記のない場合でも、これ を十分尊重いたします。

#### ソフトウェアの著作権について

本装置は当社が権利を有するソフトウェアの他にフリーソフトウェアを 利用しています。

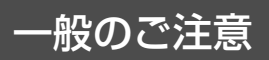

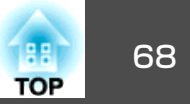

 $\ensuremath{\texttt{©SEIKO}}$  EPSON CORPORATION 2008. All rights reserved.

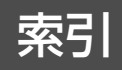

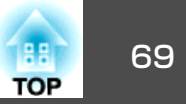

## 数字・アルファベット

| jpg     | 48 |
|---------|----|
| SNMP    | 46 |
| Web制御   | 43 |
| Webブラウザ | 43 |

## カ

| 画像ファイル    | 52 |
|-----------|----|
| 画像ファイルの投写 | 52 |
| 画像を回転     | 50 |
| 繰り返し      | 54 |

## サ

| スライドショー | 49, 53 |
|---------|--------|
|---------|--------|

## タ

| トラブル     | 58 |
|----------|----|
| トラブルシュート | 16 |

## Л

| 表示時間設定     | 54 |
|------------|----|
| 表示順序設定     | 54 |
| 表示条件       | 54 |
| プレゼンテーション  | 47 |
| プロジェクターの設定 | 43 |
| プロファイル     | 17 |

#### マ

メール通知機能...... 45